### 内訳概況書の達人(平成16年度以降用)

### fromTACTiCS財務25(概況書) 運用ガイド

この度は、「内訳概況書の達人(平成16年度以降用)fromTACTiCS財務25(概況書)」をご利用いただき誠にありがとうございます。

「内訳概況書の達人(平成16年度以降用)fromTACTiCS財務25(概況書)」は、 全国税理士データ通信協同組合連合会の「TACTiCS財務」の会計データを「内訳 概況書の達人」に取り込むためのプログラムです。このマニュアルでは、「内訳概 況書の達人(平成16年度以降用)fromTACTiCS財務25(概況書)」のインスト ール手順や操作手順について説明しています。

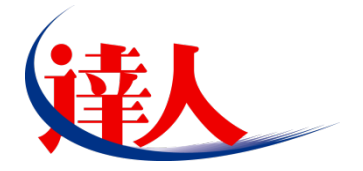

| 目次                                                                                               |                                              |
|--------------------------------------------------------------------------------------------------|----------------------------------------------|
| <br>1.対応製品                                                                                       | 3                                            |
| 2.動作環境                                                                                           | 4                                            |
| 3.インストール方法                                                                                       | 5                                            |
| 1.「達人Cube」からアップデートする場合<br>2.「達人」オフィシャルサイトからファイルをダウンロードする場合                                       | 5<br>9                                       |
| 4.運用方法                                                                                           | 11                                           |
| 1.「TACTiCS財務」と「内訳概況書の達人」を同一コンピュータにインストールしている場合<br>2.「TACTiCS財務」と「内訳概況書の達人」を別のコンピュータにインストールしている場合 | 11<br>12                                     |
| 5.操作方法                                                                                           | 13                                           |
| 1.「TACTiCS財務」と「内訳概況書の達人」を同一コンピュータにインストールしている場合<br>2.「TACTiCS財務」と「内訳概況書の達人」を別のコンピュータにインストールしている場合 | 13<br>19                                     |
| 6.連動対象項目                                                                                         | 28                                           |
| 「TACTiCS財務」から連動するデータ(連動元)                                                                        | 28<br>29<br>30<br>32<br>34<br>36<br>38<br>40 |
| 7.アンインストール方法                                                                                     | 42                                           |
| 8.著作権・免責等に関する注意事項                                                                                | 43                                           |

# 1.対応製品

「内訳概況書の達人(平成16年度以降用) from TACTiCS財務25(概況書)」に対応するNTTデータの 対応製品及び全国税理士データ通信協同組合連合会の対応製品は以下のとおりです。

| 会社名                   | 対応製品                                     |
|-----------------------|------------------------------------------|
| 株式会社NITTデータ           | 内訳概況書の達人(令和05年度以降用) Professional Edition |
|                       | 内訳概況書の達人(令和05年度以降用) Standard Edition     |
| 全国税理士データ通信協同<br>組合連合会 | TACTiCS財務25                              |

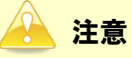

本書は、出版時点での最新プログラムの対応製品で記載しています。

# 2.動作環境

「内訳概況書の達人(平成16年度以降用) from TACTiCS財務25(概況書)」に必要な動作環境は「1. 対応製品」(P.3)に記載の全国税理士データ通信協同組合連合会の[対応製品]と同様です。

### 🦲 注意

- 「内訳概況書の達人(平成16年度以降用) fromTACTiCS財務25(概況書)」のインストールや プログラムの起動を行うには、「1.対応製品」(P.3)に記載の全国税理士データ通信協同組合連合 会の[対応製品]をインストールしている必要があります。
- ・「内訳概況書の達人(平成16年度以降用) from TACTiCS財務25(概況書)」の起動中に、 「TACTiCS財務」の起動、及びアンインストールはできません。

# 3.インストール方法

「内訳概況書の達人(平成16年度以降用) fromTACTiCS財務25(概況書)」をインストールする手順は、「達人Cube」からアップデートする方法と「達人」オフィシャルサイトからファイルをダウンロード する方法の2パターンあります。

### 1.「達人Cube」からアップデートする場合

|                              |            |                                            | 達人Cube                                  |          |                                             |
|------------------------------|------------|--------------------------------------------|-----------------------------------------|----------|---------------------------------------------|
| שאליקעם                      | アカウント管理(山) | 画面設定(S) 機能解説(H)                            | システム'情報( <u>A</u> )                     |          | 利用者:税務 太郎                                   |
|                              | 業務ソフト      | インフォメーション                                  |                                         |          |                                             |
| ◎時報コミュニティ                    |            |                                            |                                         |          |                                             |
| ☆アップデート                      | デーク管理      | ()<br>一一一一一一一一一一一一一一一一一一一一一一一一一一一一一一一一一一一一 |                                         |          | SUL Server<br>SQL Serverのサービスは開始されています。     |
| のウイルフ対策                      |            |                                            |                                         |          |                                             |
| の個人情報ファイル検索                  | 法人税        | 前価償却                                       | (1) (1) (1) (1) (1) (1) (1) (1) (1) (1) | 小家である    |                                             |
| 100 ママイル 新送                  |            | (A)                                        | <u></u>                                 |          |                                             |
|                              | 所得税        | 年調·法定調書                                    | 相続税                                     | 贈与税      |                                             |
| パテク他ツール                      | 9.0        |                                            |                                         |          | (体験版(90日間無料)                                |
| N                            | 財產評価       | 事業所税                                       | 申請·届出書                                  |          | <u>こちら(システム情報)</u> から入手できます。                |
| <ul> <li>マーク収集・配信</li> </ul> | 6          | <b>(</b>                                   |                                         |          | 大英語リービスの小神観版の利用をする」を<br>クリックすることでご利用いただけます。 |
|                              | グルーブ通算G通算  | ] グループ通算[個社]                               | 連結納税[連結]                                | 連結納税[個社] | 90日間<br>無科体験                                |
| 一年調オブション                     |            |                                            |                                         |          |                                             |
|                              |            |                                            |                                         |          | サンブルデータ                                     |
|                              |            | L                                          |                                         |          | 体験版でもご利用いただけます。                             |
|                              | ,          |                                            |                                         | ·        |                                             |
|                              |            | LJ                                         |                                         | L        |                                             |
|                              |            |                                            |                                         |          |                                             |
|                              |            |                                            |                                         |          |                                             |
|                              |            |                                            |                                         |          |                                             |

**1.** 「達人Cube」にログインし、[アップデート]をクリックします。

2. ユーティリティ[オプション]をクリックします。

| 😼 アップデート      | - 0                                                                               | ×            |
|---------------|-----------------------------------------------------------------------------------|--------------|
| $\sim$        | 違人シリーズ、違人Cubeを最新の状態にすることがで<br>運動コンボーネントのインストールもで                                  | きます。<br>きます。 |
| アップデートコンテンツ   | リリース情報                                                                            |              |
| 💁 🛧 - 4       |                                                                                   |              |
| 🥘 達人Cube      | XXXX/XX/XX 「法人税の達人(令和XX年度版)」公開のお知らせ                                               | - ^          |
| 👿 達人シリーブ      | XXXX/XX/XX <u> 派価値者がの達入(平成XX年度以降用)」公開のわたたこい</u>                                   |              |
|               |                                                                                   |              |
|               |                                                                                   |              |
| 🔞 その他         | XXXX/XX/XX 「年調・法定調査の達人(令和XX年分版)」公開のお知らせ                                           |              |
|               | XXXX/XXX/XX 「相続税の達人(令和XX年分以降用)」公開のお知らせ     XXXX/XXX/XX 「相続税の達人(令和XX年分以降用)」公開のお知らせ |              |
| コーティリティ       | XXXX/XXX/XX 「贈与税の達人(令和XX年分以降用)」公開のお知らせ                                            |              |
|               | XXXX/XX/XX [財産評価の連人(令和XX年分以降用)」公開のお知らせ                                            |              |
| 😵 オブション       | XXXX/XXXXXX 「事業所税の達人(令和XX/年度以降用)」公開のお知らせ                                          |              |
|               | XXXX/XXXXXX 「申請・届出書の達人〈令和XX年度以降用〉」公開のお知らせ                                         |              |
|               | XXXX/XX/XX 「グループ通覧の達人(令和XX年度版)[通算処理用]]公開のお知らせ                                     |              |
|               | XXXX/XX/XX 「グルーブ通道の達人(令和XX年度版)[個社処理用]」公開のお知らせ                                     |              |
|               | XXXX/XXXXX         「データ管理の達人」公開のお知らせ                                              | -            |
|               | XXXX/XX/XX <u>「電子申告の達人」公開のお知らせ</u>                                                | ~            |
|               | XXXX/XX/XX <u>連動コンホーネント公開の汚知らせ</u>                                                |              |
|               | 公開されているアップデートコンテンツ ―――                                                            |              |
|               | 公開されているプログラムの情報を確認する場合は、以下の各メニューをクリックしてください。                                      |              |
|               |                                                                                   |              |
|               | 🔹 😻 達人Cube 🛛 🔻 達人シリーズ 🛛 🌠 データ連動                                                   |              |
|               |                                                                                   |              |
| TATSUZIN Cube |                                                                                   |              |
| 道人キューブ        | 「公開されているアップデートコンテンツ」の一括ダウン                                                        | ノロード         |

[オプション] 画面が表示されます。

3.

[更新情報]タブ-[更新情報を取得する範囲(データ連動)]において該当の[連動元 (会社名)]をクリックしてチェックを付け(①)、[OK]ボタンをクリックします(②)。

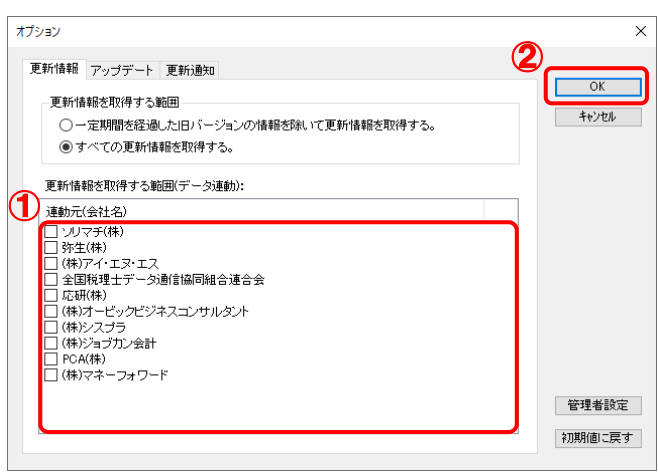

[アップデート] 画面に戻ります。

| 😼 アップデート          |                      |                                |                  |                             |                   | -              |              | )  |
|-------------------|----------------------|--------------------------------|------------------|-----------------------------|-------------------|----------------|--------------|----|
| $\bigcirc$        |                      | ji<br>Ji                       | 菫人シリーズ、          | 達<br>人<br>Cube<br>連動<br>コンポ | を最新の状態<br>ーネントの 1 | 態にするこ<br>インストー | とができ<br>ルもでき | きま |
| アップデートコンテンツ リリー   | ス情報                  |                                |                  |                             |                   |                |              |    |
| ホーム               |                      |                                |                  |                             |                   |                |              |    |
| ● 達人Dube 2000     | XX/XX <u>「法</u> 」    | 人税の達人(令                        | 1和XX年度版)」公       | 開のお知らせ                      |                   |                |              |    |
| X 28 1 2 411      | XXXXX <u>Didd</u>    | 価償却の達人(                        | (平成)>>>年度以降      | 用)」公開のお                     | <u>806世</u>       |                |              |    |
| × 12/2/2/2        | XXX/XX <u>「消費</u>    | <u>費税の達人(令</u>                 | NAXX年度以降用        | ショ公開のお知                     | <u>5世</u>         |                |              |    |
| 2 データ連動           | XX/XX INI            | <u>訳 職 況 書 の 達 /</u>           | A(令和XX年度L)       | 「降用)」公開の                    | <u> 5知らせ</u>      |                |              |    |
| その他 2000          |                      | <u>  守税の)進入(常</u><br> 囲い:た実調事の | (和八年)万服/月辺       | <u>開いた地ので</u>               | Arnic 11          |                |              |    |
|                   |                      | <u>調 法定調査の</u><br>結結の達人(会      | 和公告会上版相          | 小阪コム開めまた。                   | SHE               |                |              |    |
| = < U = <         | XX/XX [104           | 与税の達人(令                        | (和XX年分し)降用       | いた間のお知                      | 3#                |                |              |    |
| -5-1-55-1<br>xxxx | XX/XX [[]]           | 産評価の連人(                        | 令和XX年分以降         | 用)」公開のお                     | いらせ               |                |              |    |
| オブション 🛛 😿         | XX/XX [\$]           | 業所税の達人(                        | 令和XX年度以降         | 用)」公開のお                     | 106tt             |                |              |    |
| 2000              | XX/XX [申]            | 請・届出書の達                        | 人(令和XX年度         | 以降用)」公開の                    | お知らせ              |                |              |    |
|                   | XX/XX [ <u>//ј</u> ] | ルーブ通算の通                        | ≜人(令和XX年度        | 版)[通算処理]                    | 目11公開のお知          | <u>164</u>     |              |    |
| >>>>              | XX/XX [ <u>/ˈji</u>  | ループ通算の通                        | <u>善人(令和XX年度</u> | 版)[個社処理]                    | 11」公開のお知          | <u>164</u>     |              |    |
| 2000              | XX/XX [ <u>7</u> -   | 一夕管理の達人                        | (」公開のお知ら         | <u>t</u>                    |                   |                |              |    |
| 2000              |                      | <u>十甲吉の連入」</u>                 | 公開のお知らせ          |                             |                   |                |              |    |
| ~~~               | XX XX <u>149/</u>    |                                | 公開のの大いつせ         |                             |                   |                |              |    |
| 公開され              | ているアップ               | デートコンテ                         | シツ ――            |                             |                   |                |              | _  |
| 公開され              | ているプログ               | ラムの情報を                         | 確認する場合は          | 、以下の各メコ                     | ニューをクリッ           | クしてくだ          | さい。          |    |
|                   | Cuba                 |                                | Mart 2011 -      | · 💌                         | 二 万海利             |                |              |    |
| V 😵 🗵             | <b>ACUDE</b>         | <b>A</b>                       | 连人シリーノ           | N 19                        | テーク理動             |                |              |    |

[データ連動] 画面が表示されます。

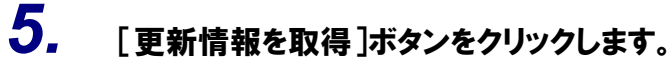

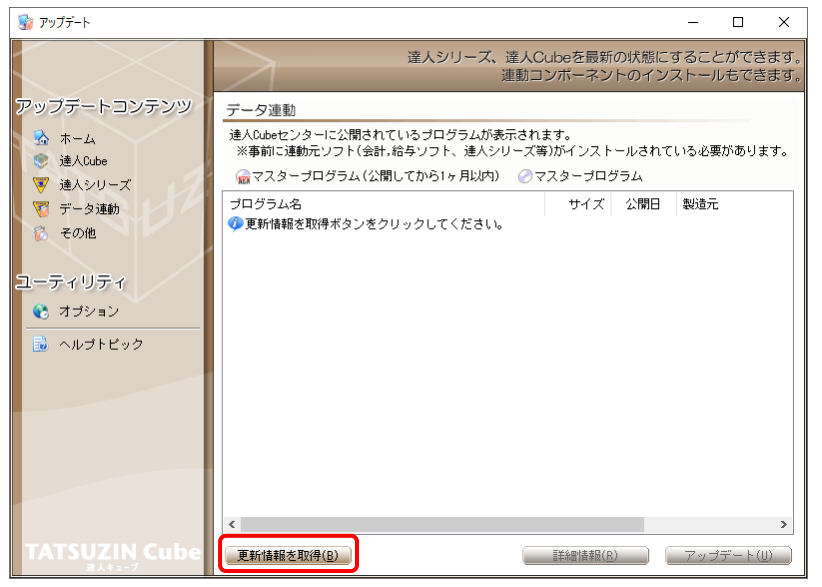

連動コンポーネントが表示されます。

6. 該当の連動コンポーネントをクリックして選択し(①)、[アップデート]ボタンをクリックしま す(②)

| 7 ( 🕑 78      |                                                                                                    |                                        |                        |                |                 |            |
|---------------|----------------------------------------------------------------------------------------------------|----------------------------------------|------------------------|----------------|-----------------|------------|
| 💱 アップデート      |                                                                                                    |                                        |                        | -              |                 | ×          |
|               | 達人シリーズ、達人C<br>連動コ                                                                                                    | Cubeを最新<br>ンポーネン                       | fの状態にす                 | すること<br>ストール   | ができ<br>もでき      | ます。<br>ます。 |
| アップデートコンテンツ   | データ連動                                                                                                    |                                        |                        |                |                 |            |
| 💁 ホーム         | 達人Cubeセンターに公開されているプログラムが表示され。<br>※事前に連動元ソフト(会計,給与ソフト、達人シリーズ等                                                                           | ます。<br>毎)がインスト                         | ールされて                  | いる必要に          | がありま            | ミす。        |
| ▼ 達人シリーズ      | 💮 マスターブログラム(公開してから1ヶ月以内) 🕜 マ                                                                                                    | 7スタープロ                                 | グラム                    |                |                 |            |
| 🏹 データ連動       | プログラム名                                                                                                    | サイズ                                    | 公開日                    | 製造元            |                 |            |
| 🗞 その他         | <ul> <li>【達人シリーズ間の連動】</li> <li>⑦ 法人税の達人from減価償却の達人(平成XX年度以降用)</li> </ul>                                                               | X,XXX KB                               | RXX.XX.XX              |                |                 |            |
| ユーティリティ       | ⑦ 所得税の達人trom,駅価償却の)達人(平成XX年度以降用) ⑦ グループ通算の達人[個社処理用] from減価償却の達 ⑦ 法書籍の達したの所得額の達し(全和XX在公告)                                               | X,XXX KB<br>X,XXX KB                   | RXX.XX.XX<br>RXX.XX.XX |                |                 |            |
| オブション         | ○ 相続税の達人from財産評価の達人(令和XX年分以降用) ○ 相続税の達人from財産評価の達人(令和XX年分以降用)                                                                          | X,XXX KB<br>X,XXX KB                   | RXX.XX.XX<br>RXX.XX.XX |                |                 |            |
| 👼 ヘルプトビック     | 【会計システムからの運動】                                                                                                    |                                        |                        |                |                 |            |
| 0             | <ul> <li>⑦ 法人税の達人(平成XX年度以降)from××会計(Ver.X</li> <li>⑦ 消費税の達人(令和XX年分以降用)from××会計(Ver</li> <li>⑦ 清費税の達人(令和XX年分以降用)from××会計(Ver</li> </ul> | XX, XXX KB<br>XX, XXX KB               | RXX.XX.XX<br>RXX.XX.XX | (株)×><br>(株)×> | <               |            |
|               | <ul> <li>○ 内駅概況書の達人(平成XX年度以降)from××会計(V</li> <li>② 内駅概況書の達人(平成XX年度以降)from××会計(V</li> <li>② 所得税の達人(令和XX年度版)from××会計</li> </ul>          | XX,XXX KB<br>XX,XXX KB                 | RXX.XX.XX<br>RXX.XX.XX | (株)×><br>(株)×> | <<br><<br><     |            |
|               | <ul> <li>●【給与システムからの連動】</li> <li></li></ul>                                                                                            | X,XXX KB                               | RXX.XX.XX              | (株)×>          | <               |            |
|               | <                                                                                                    |                                        | 2                      |                |                 | >          |
| TATSUZIN Cube | 更新情報を取得(B)                                                                                                    | ]]]]]]]]]]]]]]]]]]]]]]]]]]]]]]]]]]]]]] | 8                      | アップラ           | ≓~- ŀ( <u>l</u> |            |

[ユーザーアカウント制御] 画面が表示されます。

7. [はい]ボタンをクリックします。

[セットアップ] 画面が表示されます。

8. [次へ]ボタンをクリックします。

[インストール先の指定]画面が表示されます。※ インストール先を変更する場合は [参照] ボタンをクリックします。

- **9.** インストール先のフォルダを指定し、[次へ]ボタンをクリックします。 [インストール準備完了] 画面が表示されます。
- **10.** [インストール]ボタンをクリックします。 インストールが開始されます。

**11.** [セットアップウィザードの完了]画面が表示されたら、[完了]ボタンをクリックします。

以上で、「内訳概況書の達人(平成16年度以降用)fromTACTiCS財務25(概況書)」のインストールは 完了です。

### 2.「達人」オフィシャルサイトからファイルをダウンロードする場合

# 1. 「達人」オフィシャルサイトの連動コンポーネントダウンロードページ

(<u>https://www.tatsuzin.info/rendousoft/rendou\_download.html</u>)を開きます。

|              | 総 連動コンボ                | -ネント   税務申告ソフト   ×                                                                                                    | +                       |                                                                                                    |                       |                            |                                   |                                    |                   |   | - | 0 | ×   |
|--------------|------------------------|----------------------------------------------------------------------------------------------------|-------------------------|----------------------------------------------------------------------------------------------------|-----------------------|----------------------------|-----------------------------------|------------------------------------|-------------------|---|---|---|-----|
| $\leftarrow$ | C ô                    | https://www.tatsuzin.ir                                                                                                    | nfo/rendous             | oft/rendou_download.htm                                                                                                    | d                     |                            |                                   | A* 🟠                               | (3 ≦              | œ | ~ |   |     |
|              |                        | 谨人                                                                                                    | 祖教由告いい                  | コーション「達」シリープ」                                                                                                    |                       |                            |                                   | N<br>N                             |                   | 3 |   |   | Î   |
|              |                        | A 達人21                                                                                                    | 1-7                     | 達人トータルサポート                                                                                                    | 操作サポー                 | -ト 道入車例                    | ご購入                               | ご購入にあたって                           | 1/                | 2 |   |   |     |
|              |                        | <u>HOME</u> > 達人シリーズ >                                                                                                    | > 会計ソフト                 | 給与ソフトとの連動                                                                                                    | J# 1F 7 37            | 477.4103                   | CARA                              |                                    |                   |   |   |   |     |
|              | 達人シリーズ 会計ソフト・給与ソフトとの連動 |                                                                                                    |                         |                                                                                                    |                       |                            |                                   |                                    |                   |   |   |   |     |
|              |                        | <ul> <li>● 製品ラインナップ</li> </ul>                                                                                                    |                         | 「達人シリーズ」は会計ソ                                                                                                    | フト・給与ソフト              | 、で作成したデータを取                | しり込み、各種申告書(                       | F成および電子申告などに活用                     | 用することができ          |   |   |   | - 1 |
|              |                        | <ul> <li>● <u>申告書作成ソフト</u></li> </ul>                                                                                                   |                         | ます。会計ソフト・給与ソ<br>会計・税務のあり方を実現                                                                                                    | フトメーカとNTI<br>しました。協業す | 「データが考える会計ソ<br>「る会計ソフト・給与ソ | /フトを選ばない先進の<br>/フトメーカと共に皆様        | Dコンセプトに基づいて、機能<br>後の業務を強力にバックアッフ   | 毛的な全く新しい<br>プします。 |   |   |   | - 1 |
|              |                        | <ul> <li>● <u>申告書作成ソフト</u></li> <li>カスタマイズオプショ</li> </ul>                                                                               | =≥                      | もちろん、「達人シリーズ、                                                                                                    | 間での連動も可               | J能です。                      |                                   |                                    |                   |   |   |   |     |
|              |                        | ● <u>達人Cube</u>                                                                                                    |                         | _「達人シリーズ」の                                                                                                    | <u>車動とは?</u>          | <u> </u>                   | 一力紹介                              | 連動コンポーネント                          | ダウンロード            |   |   |   |     |
|              |                        | <ul> <li>         会計ソフト・給与ソフト         <u>         達動         </u> </li> </ul>                                                           | <u>フトとの</u>             | ☑ 法人税の達人                                                                                                    | 0 3                   | 城価償却の達人                    | <ul> <li></li></ul>               | <ul> <li>内訳概況書の過</li> </ul>        | Ĕ,↓               |   |   |   |     |
|              |                        | ● 動作環境                                                                                                    |                         | ● 所得税の達人                                                                                                    | 0 1                   | <u> 耳調・法定調書の達人</u>         | <ul> <li><u>相続税の達人</u></li> </ul> | <ul> <li>贈与税の達人</li> </ul>         |                   |   |   |   |     |
|              |                        | ○ <u>ご利用料金表</u>                                                                                                    |                         | <ul> <li>財産評価の達」</li> </ul>                                                                                                    | L 04                  | ガループ通算の達人                  | ◎ <u>連結納税の達人</u>                  | <ul> <li><u>データ管理の</u>追</li> </ul> | <u>L</u>          |   |   |   |     |
|              |                        | ダウンロー                                                                                                    | ۲                       | 法人税の達人                                                                                                    |                       |                            |                                   |                                    |                   |   |   |   |     |
|              |                        | 90日無料体見           「違人シリーズ」を無料で           「パンフレット           各種製品・サービスの詳細を                                                                | ·<br>検版<br>*お試し<br>チェック | 「法人税の違人」では、以下のソフトと運動が可能です。運動方法は以下の2パターンがあります。<br>① 連動コンポーネントの利用<br>Professional Edition、Standard Editionのみ利用可能です。「違人Cube」を利用している場合は、違人Cube「アップデート」か<br>らインストールできます。「違人Cube」を利用していない場合は、下記一覧の「ダウンロード」ボタンをクリックして表示される<br>ページよりダウンロードしてください。 |                       |                            |                                   |                                    |                   |   |   |   |     |
|              |                        | ② 達動コンボーネント<br>フログラムのダウシロードは256<br>・<br>・<br>・<br>マログラムのダウシロードは256<br>・<br>・<br>でまる本情報や名様景等のデータを外部ファイル (Excel形式, CSV形式)<br>からインボートできます。 |                         |                                                                                                    |                       |                            |                                   |                                    |                   |   |   |   |     |
|              |                        |                                                                                                    |                         |                                                                                                    |                       |                            |                                   | インボート機能                            | の詳細はこちら >         |   |   |   |     |
|              |                        |                                                                                                    | 報                       | ① 達動コンボーネントを利用して連動するソフト                                                                                                    |                       |                            |                                   |                                    |                   |   |   |   |     |
|              |                        | 個別説明会                                                                                                    | の                       | 連動ソフト・サ                                                                                                    | ービス名                  |                            | 会社名                               | 連動コンポーネン                           | Ւ∕マニュアル           |   |   |   |     |
|              |                        | お申し込み                                                                                                    | •                       | ・減価償却の達人                                                                                                    |                       | 株式会社NTTデー                  | タ(申告書作成ソフト                        | ·) ダウンロ                            | 1-15              |   |   |   |     |
|              |                        |                                                                                                    | - 65 RA                 | <ul> <li>会計王XXPRO</li> </ul>                                                                                                    |                       | ソリマチ株式会社                   |                                   |                                    |                   |   |   |   | -   |

# 2. 該当の「達人シリーズ」のソフト名をクリックします。

該当の会計・給与ソフトメーカー覧画面が表示されます。

# 3. 該当の会計・給与ソフトメーカの[ダウンロード]をクリックします。

該当の会計・給与ソフトメーカの最新の連動コンポーネントー覧画面が表示されます。

# **4.** 該当の連動コンポーネントの[連動コンポーネントをダウンロードする]ボタンをクリックします。

画面の右上に [ダウンロード] 画面が表示されます。

5. [ファイルを開く]をクリックします。

| ダウンロード                        |  |
|-------------------------------|--|
| XXxxToXXxxxxxx.exe<br>ファイルを開く |  |

[ユーザーアカウント制御] 画面が表示されます。

## **6.** [はい]ボタンをクリックします。

[セットアップ] 画面が表示されます。

- 7. [次へ]ボタンをクリックします。
   [インストール先の指定] 画面が表示されます。
   ※ インストール先を変更する場合は [参照] ボタンをクリックします。
- 8. インストール先のフォルダを指定し、[次へ]ボタンをクリックします。 [インストール準備完了] 画面が表示されます。
- 9. [インストール]ボタンをクリックします。

インストールが開始されます。

# 10. [セットアップウィザードの完了]画面が表示されたら、[完了]ボタンをクリックします。

以上で、「内訳概況書の達人(平成16年度以降用)fromTACTiCS財務25(概況書)」のインストールは 完了です。

# 4.運用方法

「内訳概況書の達人(平成16年度以降用) from TACTiCS財務25(概況書)」は、「TACTiCS財務」の データから中間ファイルを作成します。

データ取り込みの操作方法は、「TACTiCS財務」と「内訳概況書の達人」を同一コンピュータにインスト ールしているかどうかで異なります。

### 1.「TACTiCS財務」と「内訳概況書の達人」を同一コンピュータにインストールしている場合

「内訳概況書の達人(平成16年度以降用)fromTACTiCS財務25(概況書)」で作成した中間ファイルを直接「内訳概況書の達人」に取り込みます。

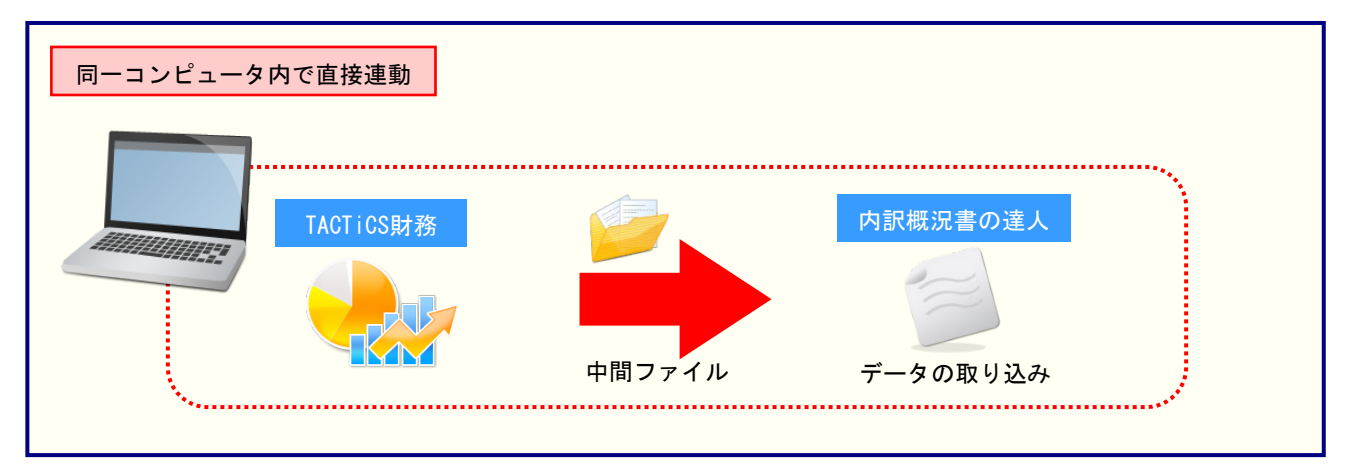

### 2.「TACTiCS財務」と「内訳概況書の達人」を別のコンピュータにインストールしている場合

「TACTiCS財務」をインストールしているコンピュータで中間ファイルを作成し、「内訳概況書の達人」 をインストールしているコンピュータで取り込みます。

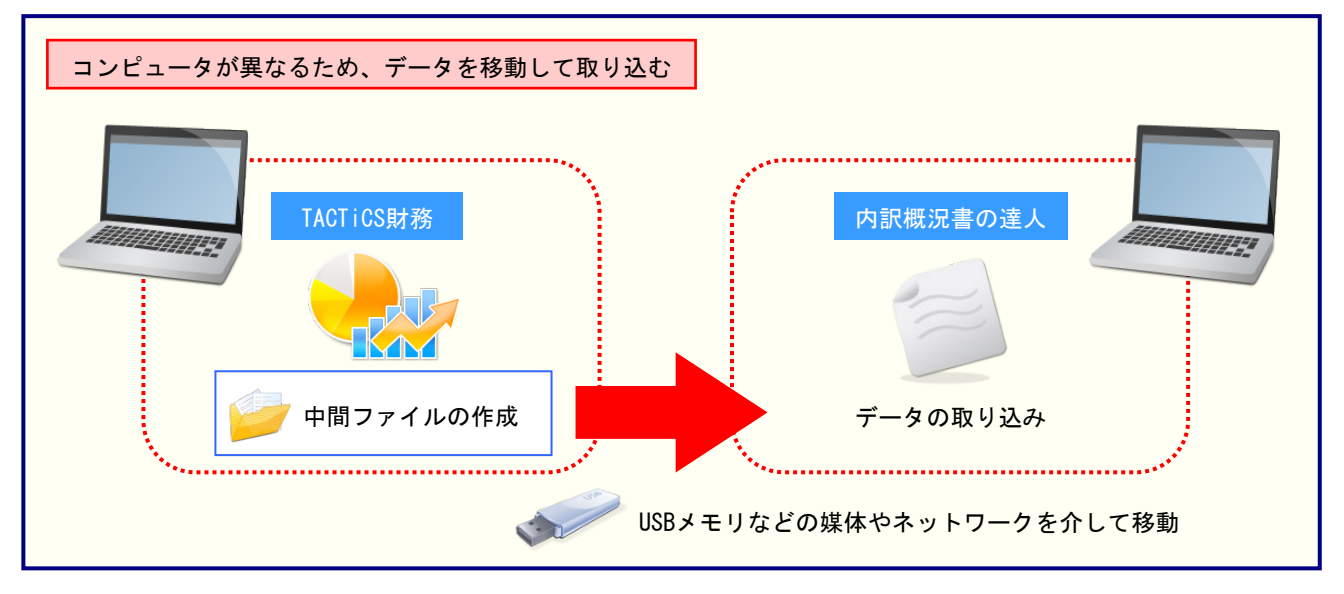

# 5.操作方法

「内訳概況書の達人(平成16年度以降用) from TACTiCS財務25(概況書)」を使って、以下の手順で 連動します。

事前に「6.連動対象項目」(P.28)を必ずお読みください。

操作手順は、「TACTiCS財務」と「内訳概況書の達人」を同一コンピュータにインストールしているかどうかで異なります。

### 1.「TACTiCS財務」と「内訳概況書の達人」を同一コンピュータにインストールしている場合

**1.** 「内訳概況書の達人」を起動してデータを取り込む事業者データを選択し、業務メニュー 「データのインポート」をクリックします。

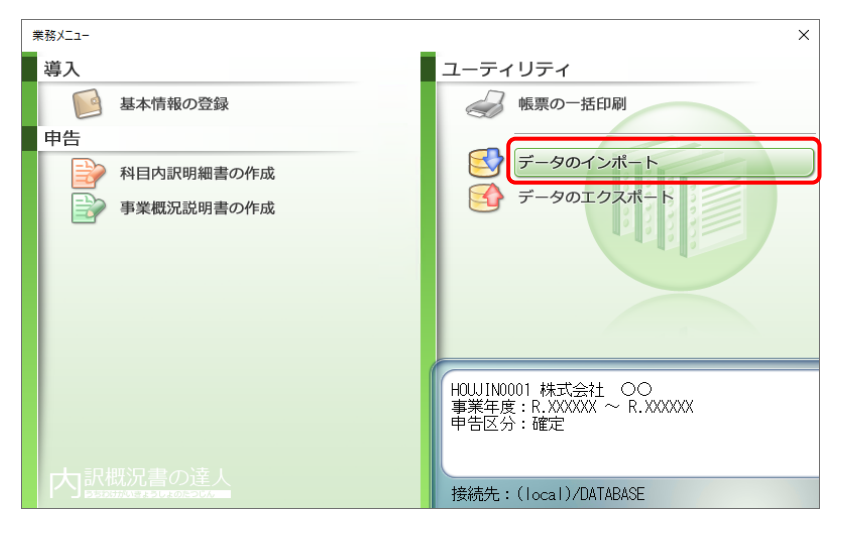

[データのインポート] 画面が表示されます。

**2.** [TACTiCS財務25からのインポート(概況書)]をクリックして選択し(①)、[確定]ボタン をクリックします(②)。

| データのインポート                                                                                                    | $\times$ |
|----------------------------------------------------------------------------------------------------|----------|
| データのインボートでは、以下の種類のデータの取込み<br>処理が行えます。                                                                                             | ۰,       |
| 基本情報データのインボート<br>棟票データのインボート<br>中間ファイル(財務会計用[内訳書])からのインボート<br>中間ファイル(財務会計用[内訳書])からのインボート<br>1000000000000000000000000000000000000 |          |
| 中間ファイルを出力するプログラムを入手するには                                                                                                    |          |
| TACTICS財務25データのインボート処理を行います。<br>TACTICS財務25データを取り込んで概況書の帳票上に<br>反映します。                                                            |          |
| F1     F3     Enter       ヘルブ     項目表                                                                                             | SC<br>I  |

[ログイン] 画面が表示されます。

# 3. 「TACTICS財務」で登録したオペレータコードとパスワードを入力し(①)、[OK]ボタンをクリックします(②)。

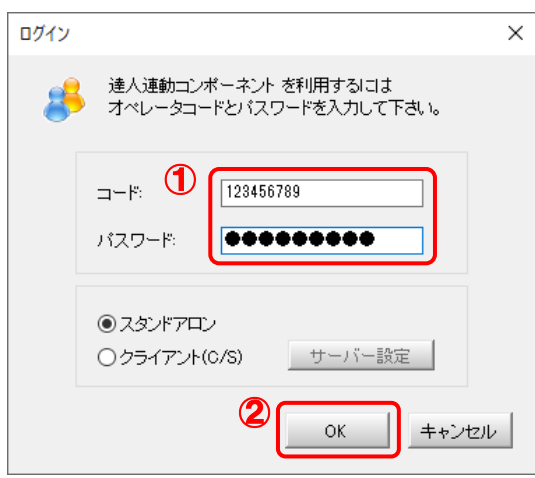

[内訳概況書の達人(平成16年度以降用) from TACTiCS財務25(概況書)] 画面が表示 されます。

# 4. [次へ]ボタンをクリックします。

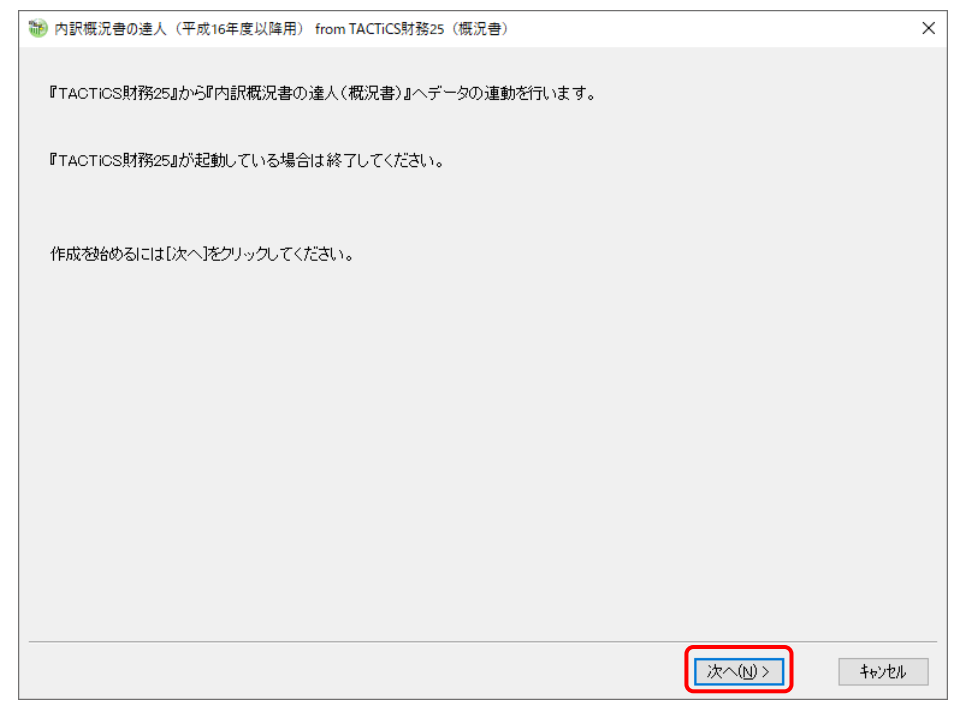

対象データの指定画面が表示されます。

# 5. [データ選択を開く]ボタンをクリックします。

| 🞲 内訳概況書の達人(平成16年度以降用) from TACTiCS財務25(概況書) |         |         | ×     |
|---------------------------------------------|---------|---------|-------|
| 連動元となる対象データを「データ選択を開く」ボタンを押して指定します。         |         |         |       |
| データ選択を開く                                    |         |         |       |
|                                             |         |         |       |
|                                             |         |         |       |
| 対象のデータが正しく指定されているか確認し、[次へ]をクリックしてください。      |         |         |       |
|                                             |         |         |       |
|                                             | < 戻る(B) | 次へ(N) > | キャンセル |
|                                             |         |         |       |

### [データ選択] 画面が表示されます。

**6**.

「内訳概況書の達人」に取り込む「TACTiCS財務」のデータをクリックして選択し(①)、 [F12:選択]ボタンをクリックします(②)。

|    | データ選択                 |                          |                         |                      |                     |                 |               |                |                      |         |     |       | ×      |
|----|-----------------------|--------------------------|-------------------------|----------------------|---------------------|-----------------|---------------|----------------|----------------------|---------|-----|-------|--------|
|    |                       |                          |                         |                      |                     |                 |               |                |                      | 8       | e,  | Ø     | æ.     |
|    | □共有データの耳              | 又得と保管を自動                 | 化する                     |                      |                     |                 | 共有            | 肓保管            | 共有取得                 | 検索解除    | 検索  | 情報    | 更新     |
|    | No ⊐~F                |                          | データ名                    |                      | 会計年度                |                 | 会計期間          |                |                      | データフォルタ | ž   | バージョン | 共有     |
| (1 | 1 0001                | 株式会社 ○○                  | C                       |                      | X 期                 | XXXX/XX         | /xx ~ xxxx/   | XX/XX          | <sup>°</sup> ¥DATA¥0 | 001     |     | 25版   |        |
|    |                       |                          |                         |                      |                     |                 |               |                |                      |         |     |       |        |
|    |                       |                          |                         |                      |                     |                 |               |                |                      |         |     |       |        |
|    |                       |                          |                         |                      |                     |                 |               |                |                      |         |     |       |        |
|    |                       |                          |                         |                      |                     |                 |               |                |                      |         |     |       |        |
|    |                       |                          |                         |                      |                     |                 |               |                |                      |         |     |       |        |
|    |                       |                          |                         |                      |                     |                 |               |                |                      |         |     |       |        |
|    |                       |                          |                         |                      |                     |                 |               |                |                      |         |     |       |        |
|    |                       |                          |                         |                      |                     |                 |               |                |                      |         |     |       |        |
|    |                       |                          |                         |                      |                     |                 |               |                |                      |         |     |       |        |
|    |                       |                          |                         |                      |                     |                 |               |                |                      |         |     |       |        |
|    |                       |                          |                         |                      |                     |                 |               |                |                      |         |     |       |        |
|    |                       |                          |                         |                      |                     |                 |               |                |                      |         |     |       |        |
|    | [ENTER] 又はかつ          | 「ルクリック又は[F12             | ]で選択します。                |                      |                     |                 |               |                |                      |         |     |       |        |
|    | 空白行は選択でる<br>選択データを削除す | ぎません。[F3]で<br>する場合は[F5]、 | 新規にデータを作<br>フラッシュメモリなどの | 成するか、又  <br>Dメディアに保存 | t[F7]で作成<br>する場合は[F | 済みのデー<br>6]を押しま | 応復元してくた<br>す。 | :: <b>さ</b> い。 |                      |         |     |       |        |
|    | 共有データを処理す             | する場合は[共有]                | [2得]、取得した               | 共有デーを他の              | のオペルーみが使            | えるように           | する場合は[共       | 有保管]           | をクリックしま              | ġ.      |     |       |        |
|    | FSCはよいわり              | F1:                      | F2:                     | E3:                  | E4:                 |                 | E2.           | Fe             |                      | E7      | F8' | E1/   | 2.强报   |
|    | 100-19/0/             | 1.1.                     | 12.                     | 10.                  | 1'4.                |                 | 10.           | 1 -0.          |                      | 117     | 10. |       | 2.781/ |

対象データの指定画面に戻ります。

# 7. 対象データを確認し(①)、[次へ]ボタンをクリックします(②)。

| ۲ | 内訳概況書の達人(平成164 | 年度以降用) from TACTiCS財務25(概況書) |   | × |
|---|----------------|------------------------------|---|---|
| : | 連動元となる対象データを「  | データ選択を開く」ボタンを押して指定します。<br>,  |   |   |
|   | データ選択を開く       |                              |   |   |
| Ĭ | データ区分          | 法人                           |   |   |
|   | 会社名            | 株式会社 OO                      |   |   |
|   | 会計年度           | X期                           |   |   |
|   | 会計期間           | xxxx/xx/xx ~ xxxx/xx/xx      |   |   |
|   |                |                              |   |   |
|   |                |                              |   |   |
|   |                |                              |   |   |
|   |                |                              |   |   |
|   |                |                              |   |   |
|   |                |                              |   |   |
|   | 対象のデータが正しく指定さ  | されているか確認し、[次へ]をクリックしてください。   |   |   |
|   |                |                              |   |   |
|   |                |                              |   |   |
|   |                |                              |   |   |
|   |                |                              |   |   |
|   |                |                              |   |   |
|   |                |                              |   |   |
|   |                |                              | 2 |   |
|   |                |                              |   |   |

計算条件の指定画面が表示されます。

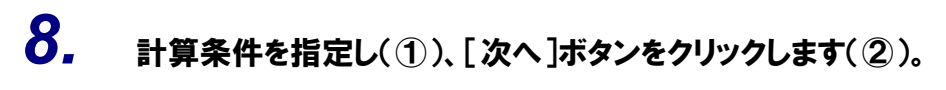

| ₩ 内訳概況書の達人(平成16年度以降用) from TACTiCS財務25(概況書)  | ×   |
|----------------------------------------------|-----|
|                                              |     |
| 計算対象期間       4 5 6 · 7 8 9 · 101112 · 1 2 3決 |     |
| 消費税計算区分                                      |     |
| ●税込み ○税抜き                                    |     |
|                                              |     |
| 計算条件が正しく指定されているか確認し、[次へ]をクリックしてください。         |     |
|                                              |     |
| 2                                            |     |
| 〈戻る(8) (次へ(1)) キャオ                           | 2/4 |

確認画面が表示されます。

| 🐌 内訳概況書の達人(平成16年度以降 | 用) from TACTiCS財務25(概況書 | )                |          |
|---------------------|-------------------------|------------------|----------|
| 「決算処理」>「法人事業概況書(資   | 3料)」の設定情報で概況書の連動        | が行います。           |          |
| [次へ]をクリックしてください。    |                         |                  |          |
|                     |                         |                  |          |
|                     |                         |                  |          |
|                     |                         |                  |          |
|                     |                         |                  |          |
|                     |                         |                  |          |
|                     |                         |                  |          |
|                     |                         |                  |          |
|                     |                         |                  |          |
|                     |                         |                  |          |
|                     |                         |                  |          |
|                     |                         |                  |          |
|                     |                         | < 戻る( <u>B</u> ) | (次へ(N))> |

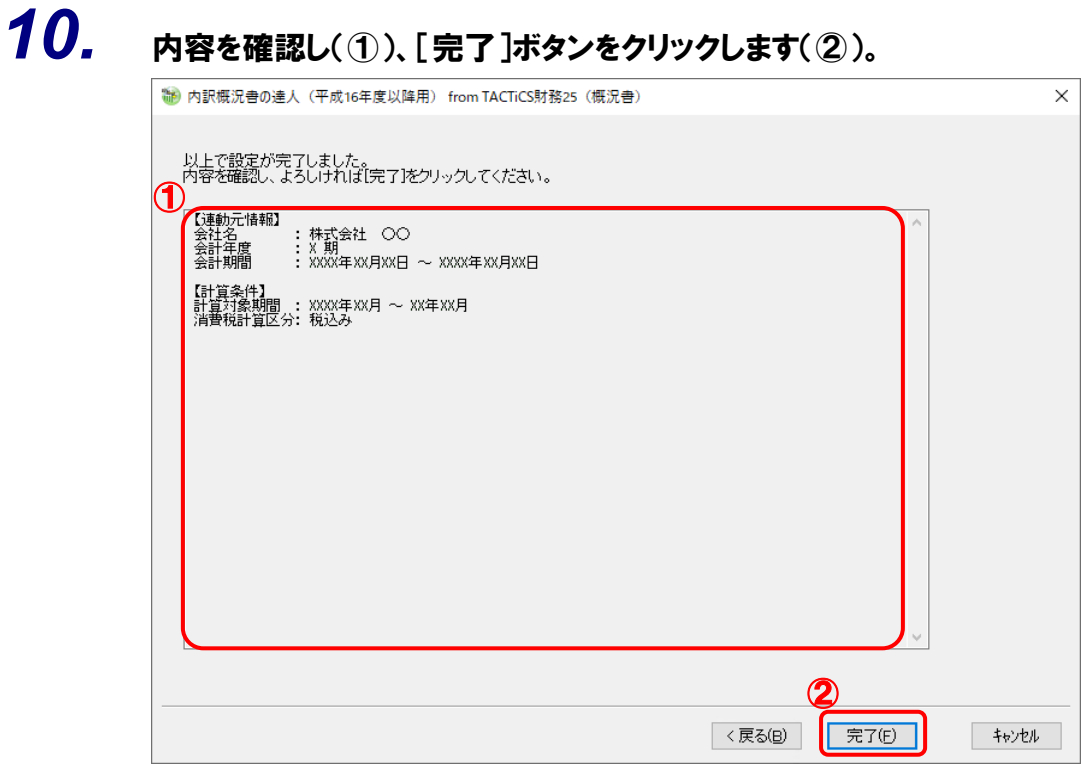

[条件設定(概況書)] 画面が表示されます。

11. [インポート対象]を設定し(①)、[確定]ボタンをクリックします(②)。

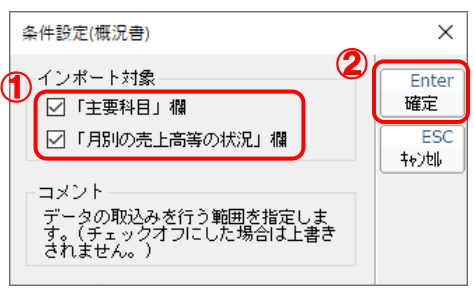

終了画面が表示されます。

# **12.** [OK]ボタンをクリックします。

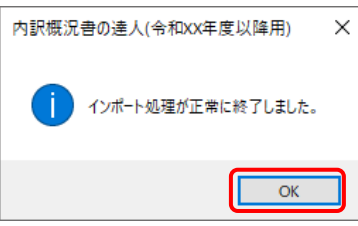

[業務メニュー] 画面に戻ります。データの作成(中間ファイルの作成)が終了すると同時 に、「内訳概況書の達人」にデータが取り込まれます。

以上で、データの取り込みは完了です。

### 2.「TACTiCS財務」と「内訳概況書の達人」を別のコンピュータにインストールしている場合

- **1.** Windowsのスター
  - Windowsのスタートメニュー[達人シリーズ]ー[内訳概況書の達人(平成16年度以降用) fromTACTiCS財務25(概況書)]をクリックします。

[ログイン] 画面が表示されます。

※ Windows 11の場合は、Windowsのスタートメニュー [すべてのアプリ] をクリックして表示される [すべてのアプリ] 画面で、[達人シリーズ] – [内訳概況書の達人(平成16年度以降用) fromTACTiCS財務25(概況書)] をクリックします。

# **2.** 「TACTICS財務」で登録したオペレータコードとパスワードを入力し(①)、[OK]ボタンをクリックします(②)。

| ログイン                                                 | ×     |
|------------------------------------------------------|-------|
| 達人連動コンボーネント を利用するには<br>オペレータコードとパスワードを入力して下さい        | 10    |
| コード:                                                 |       |
| <ul> <li>③ スタンドアロン</li> <li>○ クライアント(C/S)</li> </ul> |       |
| 2 ок 4                                               | キャンセル |

[内訳概況書の達人(平成16年度以降用) from TACTiCS財務25(概況書)] 画面が表示 されます。

# 3. [次へ]ボタンをクリックします。

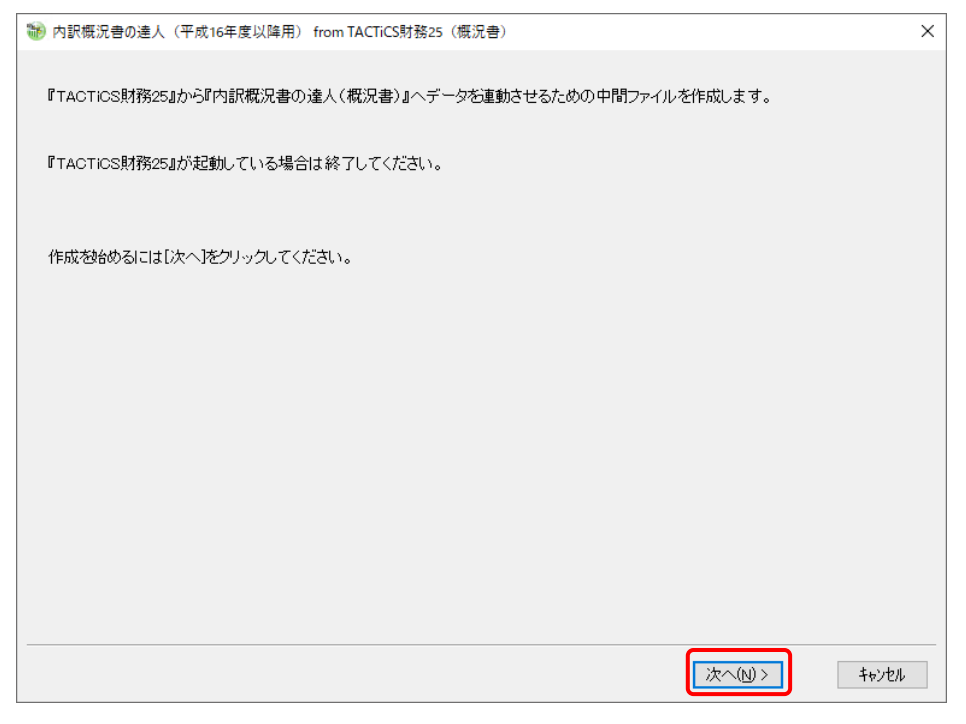

対象データの指定画面が表示されます。

# 「データ選択を開く」ボタンをクリックします。 ③ 内訳環況書の達人(平成16年度以降用) from TACTICS財務25(環況書) ▲ 連動元となる対象データダビデータ選択を開く」ボタンを押して指定します。 「データ選択を開く」 「データ選択を開く」 「データ選択を開く」 「オックのデータが正しく指定されているか確認し、じ次へ陸クリックしてください。 ④ 内家のデータが正しく指定されているか確認し、じ次へ陸クリックしてください。 ● ない(い) ● わとれ

### [データ選択] 画面が表示されます。

4.

**5**.

「内訳概況書の達人」に取り込む「TACTiCS財務」のデータをクリックして選択し(①)、 [F12:選択]ボタンをクリックします(②)。

|   | データ選択                                              |                                                    |                                                   |                                |                                 |                            |                         |               |                  |              |         |                  |                | × |
|---|----------------------------------------------------|----------------------------------------------------|---------------------------------------------------|--------------------------------|---------------------------------|----------------------------|-------------------------|---------------|------------------|--------------|---------|------------------|----------------|---|
|   | □共有データの取                                           | 得と保管を自動作                                           | とする                                               |                                |                                 |                            | 共                       | 有保管           | <b>一</b><br>共有取得 | <b>後</b> 索解除 | €<br>検索 | <i>(</i> )<br>情報 | <i>经</i><br>更新 |   |
| 1 | No ⊐-F                                             |                                                    | データ名                                              |                                | 会計年度                            |                            | 会計期間                    |               |                  | データフォルダ      | 1       | バージョン            | 共有             |   |
| Ч | 1 0001                                             | 株式会社 OC                                            | )                                                 |                                | × 期                             | xxxx/xx                    | /xx ~ xxxx              | /XX/XX        | ¥DATA¥00         | 001          |         | 25版              |                |   |
|   |                                                    |                                                    |                                                   |                                |                                 |                            |                         |               |                  |              |         |                  |                |   |
|   | [ENTER]又はダン)<br>空白行は選択でき<br>選択データを別除す<br>共有データを処理す | ルクリック又は[F12]<br>ません。[F3]で<br>る場合は[F5]、<br>る場合は[共有耶 | で選択します。<br>新規 こデータを作ん<br>パラッシュメモリなどの<br>8得]、取得したま | 成するか、又は<br>以ディアに保存<br>も有データを他の | は[F7]で作成<br>する場合は[F<br>Dオヘ℃ー幼が使 | 済みのデー!<br>6]を押しま<br>えるようにす | が復元してく<br>す。<br>する場合は[: | ださい。<br>共有保管] | ]をクリックしまっ        | đ.           |         | 2                |                |   |
|   | ESC:\$+)セル                                         | F1:                                                | F2:                                               | F3:                            | F4:                             |                            | F5:                     | F6:           |                  | F7:          | F8:     | F12              | 2:選択           |   |

対象データの指定画面に戻ります。

# 6. 対象データを確認し(①)、[次へ]ボタンをクリックします(②)。

| * | 内訳概況書の達人(平成16 | 年度以降用) from TACTiCS財務25(概況書) |                 | ×     |
|---|---------------|------------------------------|-----------------|-------|
|   | 連動元となる対象データを  | 「データ選択を開く」ボタンを押して指定します。      |                 |       |
| A | データ選択を開く      |                              |                 |       |
|   | データ区分         | 法人                           |                 |       |
|   | 会社名           | 株式会社 00                      |                 |       |
|   | 会計年度<br>全計期期  |                              | -               |       |
|   | 240120101     | 00007.007.00 00007.007.00    |                 |       |
|   |               |                              |                 |       |
|   |               |                              |                 |       |
|   |               |                              |                 |       |
|   |               |                              |                 |       |
|   | 対象のデータが正しく指定る | されているか確認し、[次へ]をクリックしてください    | ٠               |       |
|   |               |                              |                 |       |
|   |               |                              |                 |       |
|   |               |                              |                 |       |
|   |               |                              |                 |       |
|   |               |                              |                 |       |
| _ |               |                              | 2               |       |
|   |               |                              | < 戻る(B) 次へ(N) > | キャンセル |

計算条件の指定画面が表示されます。

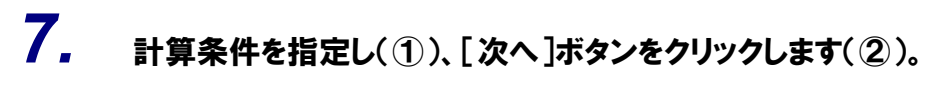

| 🐌 内訳概況書の達人(平成16年度以降用) from TACTiCS財務25(概況書)          |                         | ×     |
|------------------------------------------------------|-------------------------|-------|
| 1<br>計算条件を指定してください。<br>計算対象期間<br>456・789・101112・123決 |                         |       |
| 消費税計算区分<br>●税込み ○税抜き                                 |                         |       |
| 計算条件が正しく指定されているか確認し、[次へ]をクリックしてください。                 |                         |       |
|                                                      | <b>2</b><br>〈戻5(B) 次へ似〉 | キャンセル |

確認画面が表示されます。

| 🐞 内訳概況 | 書の達人(平成16年度 | 以降用) from TACTiC | 5財務25(概況書) |         |         |     |
|--------|-------------|------------------|------------|---------|---------|-----|
| 「決算処理  | 町>「法人事業概況   | 書(資料)」の設定情報      | で概況書の連動を行  | います。    |         |     |
| [次へ]をう | リックしてください。  |                  |            |         |         |     |
|        |             |                  |            |         |         |     |
|        |             |                  |            |         |         |     |
|        |             |                  |            |         |         |     |
|        |             |                  |            |         |         |     |
|        |             |                  |            |         |         |     |
|        |             |                  |            |         |         |     |
|        |             |                  |            |         |         |     |
|        |             |                  |            |         |         |     |
|        |             |                  |            |         |         |     |
|        |             |                  |            |         |         |     |
|        |             |                  |            |         |         |     |
|        |             |                  |            | < 戻る(B) | 次へ(N) > | キャン |

8.

| や 内訳概況書の達人(平成16年度以降用) from | m TACTiCS財務25(概況書)  |    |  |
|----------------------------|---------------------|----|--|
| 連動先となる『内訳概況書の達人(概況書)       | 』で使用する中間ファイルを指定します。 | •  |  |
| - 中間ファイル                   |                     | 参照 |  |
| 中間ファイル名が正しく指定されているか確       | 認し、[次へ]をクリックしてください。 |    |  |
|                            |                     |    |  |
|                            |                     |    |  |
|                            |                     |    |  |
|                            |                     |    |  |
|                            |                     |    |  |
|                            |                     |    |  |

[中間ファイルの指定] 画面が表示されます。

10. [保存する場所](①)と[ファイル名]を指定し(②)、[保存]ボタンをクリックします(③)。

| 🐞 中間ファイルの指定                                                    |                    | × |
|----------------------------------------------------------------|--------------------|---|
| ← ① ↑ □ > PC > デスクトップ >                                        | ✓ ひ デスクトップの検索      | Q |
| 整理 ▼ 新しいフォルダー                                                  |                    | ? |
| ★ クイック アクセス                                                    | 検索条件に一致する項目はありません。 |   |
| Crebrive     PC     3D オブジェクト     ダウンロード                       |                    |   |
| <ul> <li>■ デスクトップ</li> <li>※ドキュメント</li> <li>※ドキュメント</li> </ul> |                    |   |
| <ul> <li>■ ビブヤ</li> <li>■ ビデオ</li> <li>♪ ミュージック</li> </ul>     |                    |   |
| 🟪 ローカル ディスク (C:)<br>🕳 DATA (D:) 2 🗸 🗸                          |                    |   |
| ファイル名(N): 株式会社 ○○<br>ファイルの種類(T): 中間ファイル (*.xml)                |                    | ~ |
| ▲ フォルダーの非表示                                                    | 3<br>保存(S) キャンセル   | , |

中間ファイルの指定画面に戻ります。

※出力先のファイル拡張子にはxmlを指定してください。

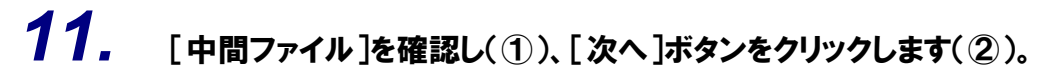

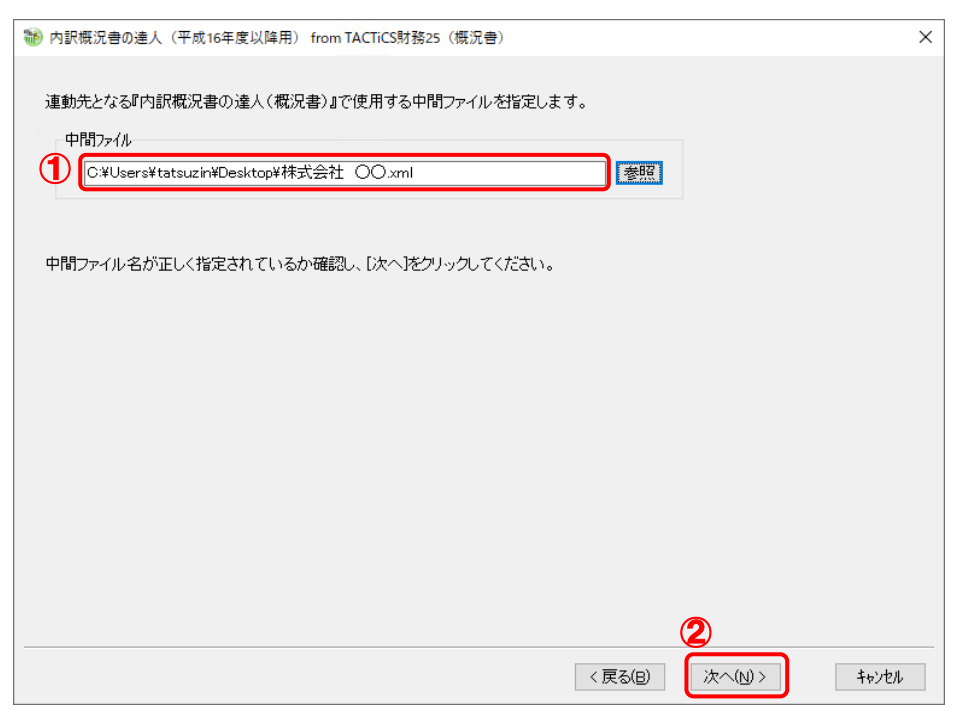

確認画面が表示されます。

# 12. 内容を確認し(①)、[完了]ボタンをクリックします(②)。

| 1 | 内訳概況書の達人(平成16年度以降用) from TACTiCS財務25(概況書)                                          | ×  |
|---|------------------------------------------------------------------------------------|----|
| ſ | 以上で設定が完了しました。<br>内容を確認し、よろしければ「完了」をクリックしてください。<br>                                 |    |
|   | 【注動元情報】     会社名     : 株式会社     ○○       会計年度     : X期       会計期間     : X00X年XX月XX日 |    |
|   | 【計算条件】<br>計算対象期間 : XXXX年XX月 ~ XX年XX月<br>清費税計算区分:税込み                                |    |
|   | 【中間ファイル】<br>C:¥Users¥tatsuzin¥Desktop¥株式会社 ○○.xml                                  |    |
|   |                                                                                    |    |
|   |                                                                                    |    |
|   |                                                                                    |    |
|   |                                                                                    |    |
|   | $\sim$                                                                             |    |
|   | 2                                                                                  |    |
|   | 〈戻る(B) 完了(E) キャン                                                                   | чı |

終了画面が表示されます。

**13.** [OK]ボタンをクリックします。

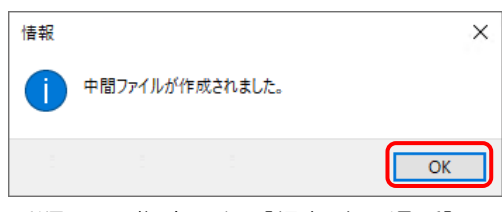

手順10で指定した[保存する場所]に、中間ファイルが作成されます。

- **14.** 作成された中間ファイルを、USBメモリなどの媒体やネットワークを介して「内訳概況書の 達人」をインストールしているコンピュータに移動します。
- **15.** 「内訳概況書の達人」を起動して中間ファイルを取り込む事業者データを選択し、業務メ ニュー[データのインポート]をクリックします。

| 業務メニュー     | ×                                              |
|------------|------------------------------------------------|
| 導入         | ユーティリティ                                        |
| 基本情報の登録    | 帳票の一括印刷                                        |
| 申告         |                                                |
| 科目内訳明細書の作成 | データのインポート                                      |
| 事業概況説明書の作成 | データのエクスポート                                     |
|            |                                                |
|            |                                                |
|            |                                                |
|            |                                                |
|            | HOWJIN0001 株式会社 〇〇<br>事業年度:R.XXXXXX ~ R.XXXXXX |
|            | 申告区分:確定                                        |
|            |                                                |
|            | 接続先:(local)/DATABASE                           |

[データのインポート] 画面が表示されます。

# **16.** [中間ファイル(財務会計用[概況書])からのインポート]をクリックして選択し(①)、[確 定]ボタンをクリックします(②)。

| データのインポート     | ×                                                                                                    |
|---------------|----------------------------------------------------------------------------------------------------|
|               | データのインボートでは、以下の種類のデータの取込み<br>処理が行えます。<br>基本情報データのインボート<br>中間ファイル(財務会計用(成記書1)からのインボート<br>中間ファイル(財務会計用(成記書1)からのインボート<br>中間ファイルを出力するブログラムを入手するには<br>コメント<br>中間ファイル(財務会計用)を指定することで、財務会<br>計の残高データを取り込んで帳票上に反映します。 |
| F1<br>ヘルプ 項目表 | 2 Enter ESC<br>確定 キャンセル                                                                                                    |

[データインポート] 画面が表示されます。

※ [インポート対象格納先] 画面は、達人Cube「データ収集・配信」ご契約の方のみ表示 されます。[PC等]を選択し(①)、[確定] ボタンをクリック(②) します。

| インポート対象格納先                                   |             | ×            |
|----------------------------------------------|-------------|--------------|
| () インポート対象データの格納                             | 洗を選択して      | こください。       |
| <ol> <li>① ● PC等</li> <li>○ データ収集</li> </ol> | ・配信サーヒ      | Ĩ.A.         |
|                                              |             |              |
| 2                                            | Enter<br>確定 | ESC<br>キャンセル |

# 17. 作成した中間ファイルをクリックして選択し(①)、[開く]ボタンをクリックします(②)。

| 🌆 データインポート          |                 |              |    |                   |                 | × |
|---------------------|-----------------|--------------|----|-------------------|-----------------|---|
| ファイルの場所(I):         | 📃 デスクトップ        |              | ~  | G 🜶 📂 🛄           | <b>•</b>        |   |
| クイック アクセス           | OneDrive        | tatsuzin     | PC | <b>-</b><br>57ブラリ | ्र्जि<br>२७२७-० |   |
| デスクトップ              | 集式会社 OO.<br>xml |              |    |                   |                 |   |
| <b>ビデ</b><br>ネットワーク |                 |              |    | (                 | 2)              |   |
|                     | ファイル名(N):       | 株式会社 OO.x    | ml | ~                 | 開く(O)           |   |
|                     | ファイルの種類(T):     | 中間ファイル(*.XML | )  | ~                 | キャンセル           |   |
|                     |                 |              |    |                   |                 |   |

[条件設定(概況書)] 画面が表示されます。

18. [インポート対象]を設定し(①)、[確定]ボタンをクリックします(②)。

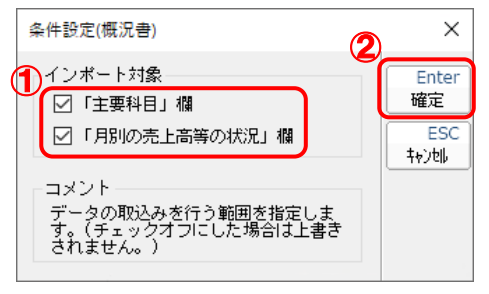

終了画面が表示されます。

# **19.** [OK]ボタンをクリックします。

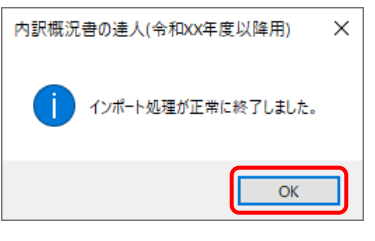

[業務メニュー] 画面に戻ります。

以上で、データの取り込みは完了です。

# 6.連動対象項目

「内訳概況書の達人(平成16年度以降用)fromTACTiCS財務25(概況書)」では、「TACTiCS財務」の法人事業概況書よりデータを取り込みます。

### 「TACTiCS財務」から連動するデータ(連動元)

「TACTiCS財務」からはメニュー[決算処理] – [法人事業概況書]のデータが連動します。

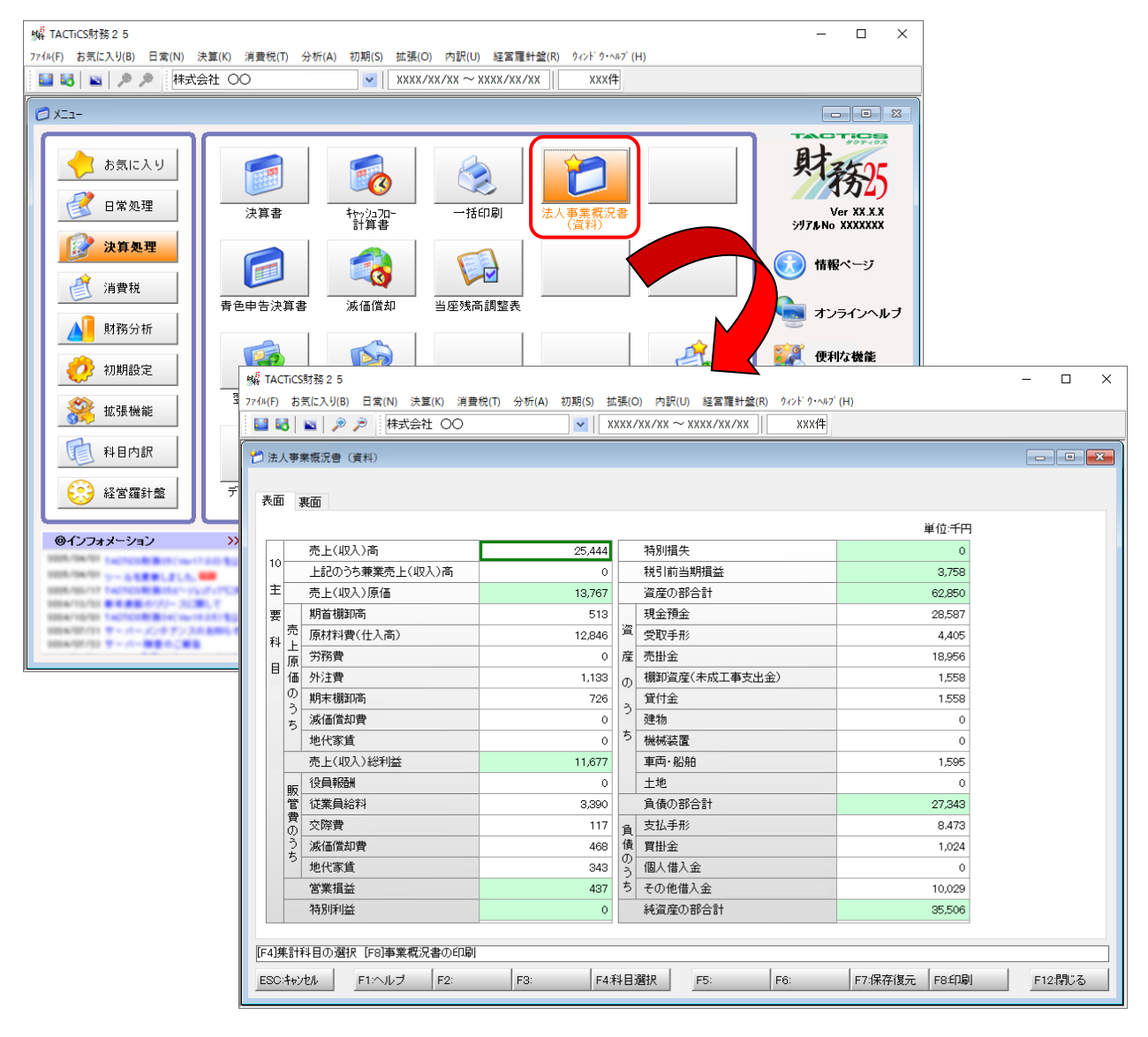

### 「内訳概況書の達人」に連動するデータ(連動先)

「内訳概況書の達人」に連動するデータは以下のとおりです。次ページ以降の各帳票の太枠部分が連動対象項目です。

法人事業概況説明書【令和6年3月1日以後終了事業年度用】

表面、裏面 (「内訳概況書の達人(令和05年度以降用)」以降で作成可能)

### 法人事業概況説明書【令和3年4月1日以後終了事業年度用】

表面、裏面 (「内訳概況書の達人(令和O3年度以降用)」以降で作成可能)

法人事業概況説明書【平成30年4月1日以後終了事業年度用】

表面、裏面(以下の製品で作成可能)

- ・内訳概況書の達人(令和02年度以降用)
- ・内訳概況書の達人(平成31年度以降用)
- ・内訳概況書の達人(平成30年度以降用)

法人事業概況説明書【平成20年4月1日以後終了事業年度用】

表面、裏面(「内訳概況書の達人(平成16年度以降用)」でのみ作成可能)

法人事業概況説明書【平成19年4月1日以後終了事業年度用】

表面、裏面(「内訳概況書の達人(平成16年度以降用)」でのみ作成可能)

### 法人事業概況説明書【旧様式】

表面、裏面(「内訳概況書の達人(平成16年度以降用)」でのみ作成可能)

### 法人事業概況説明書【令和6年3月1日以後終了事業年度用】

🗍 表面

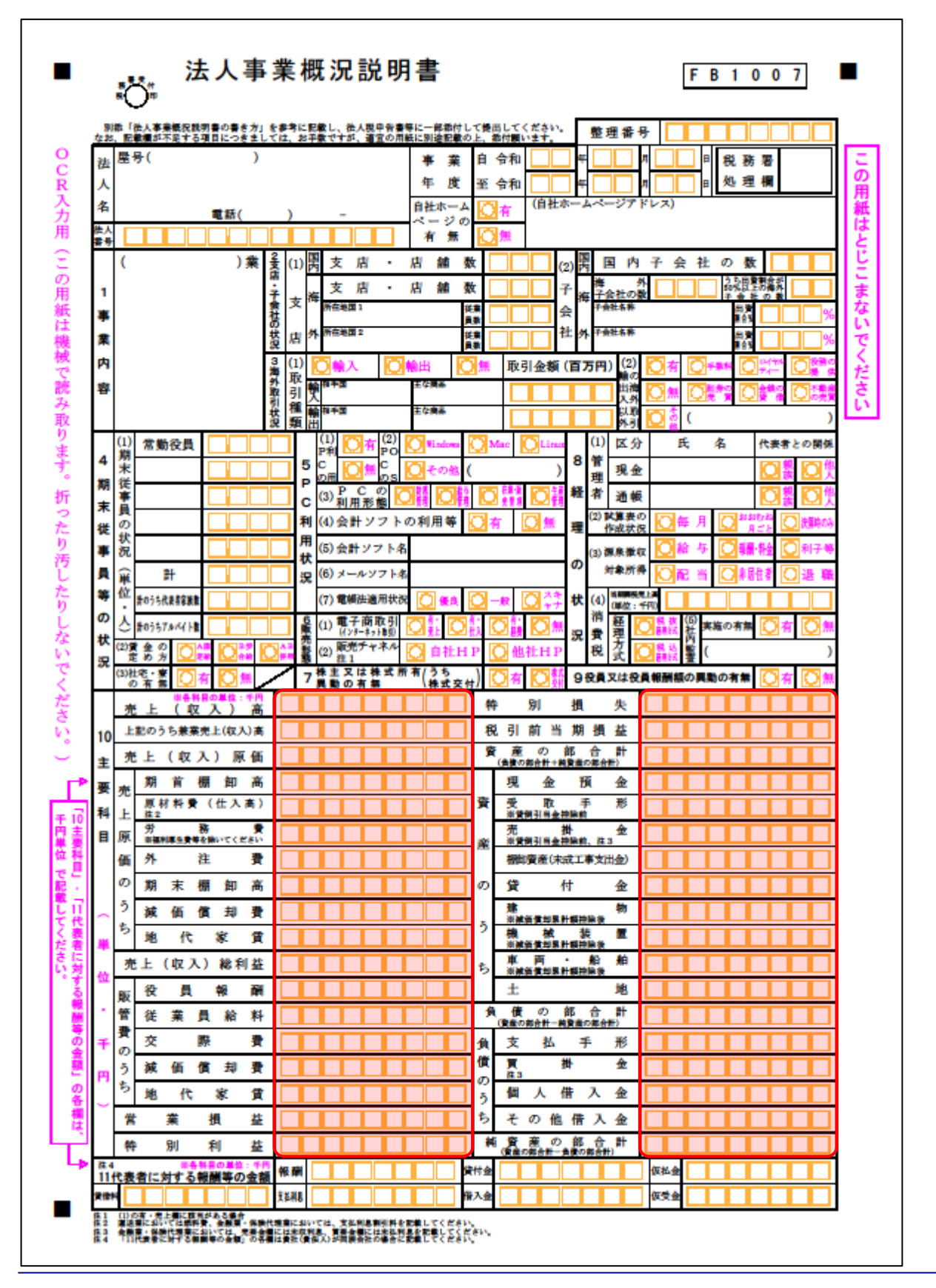

| 12<br>事        | (1)兼業の状況                             | ()   | ŧ¢                                                                                                    | 種目)              |          |     |    |     | G    | 康書                                | 合)     | %   |    | 13 主な設 |                                                         |                  |                       |                  |                     |                     |                       |  |                            |
|----------------|--------------------------------------|------|----------------------------------------------------------------------------------------------------|------------------|----------|-----|----|-----|------|-----------------------------------|--------|-----|----|--------|---------------------------------------------------------|------------------|-----------------------|------------------|---------------------|---------------------|-----------------------|--|----------------------------|
| <b>棄</b><br>形態 | (2)事業内容の特異性()                        | 3)   | 売                                                                                                    | 上区分              | 3        | 릿순서 | ₩Ŀ |     | *    | 掛り                                | K L    |     | *  | 備等の状況  |                                                         |                  |                       |                  |                     |                     |                       |  |                            |
| 14 決済日等        | 売仕                                   | *    | 上<br>入                                                                                                    | 締切日<br>緒切日       |          |     |    |     | 決済決済 | f B<br>f B                        |        |     |    | 16 税理+ | <ul> <li>(1)氏</li> <li>(2)非書</li> <li>(3) 第第</li> </ul> | 名<br>東武在J<br>医路根 | 5<br>8                |                  |                     |                     |                       |  |                            |
| の状況 15 に       | 給                                    | Œ    | 料                                                                                                    | 總90日<br>總切日<br>帳 | 簙        | ŧ   | 類  | į ( | 支給   | 18<br>18<br>13                    | 称      |     |    | の関与状況  | (4)関イ                                                   | 与状況              | 2<br>2<br>2<br>2<br>2 | )**<br>)**       | 1巻の作<br>1巻の作<br>勘定テ |                     | 調査立<br>伝展の整<br>瞬 (75) |  | 税 務 相 劇<br>補助備の配線<br>収開保事業 |
| 帳簿類の           |                                      |      |                                                                                                    |                  |          |     |    |     |      |                                   | 17 加入網 | (役職 | 銘) |        | <u> </u>                                                | -mmi A           |                       | ~152             | 200/TL 386          | - 12 ( Pr. 17 ( Pr. |                       |  |                            |
| 備付状況           |                                      |      |                                                                                                    |                  |          |     |    |     |      | - 相<br>今<br>(役職名)<br>の<br>営業時間 開店 |        |     |    |        |                                                         |                  | 肥店 時 開店 時             |                  |                     |                     |                       |  |                            |
|                | 月)                                   | 列    | 5                                                                                                    | ቺ上(4             | 又 7<br>一 | ()4 | 金額 | 千円  | 仕    | 入<br>*                            | 4      | è   | 額  | 9      | 定(                                                      | * 日<br>費<br>₩    | <u>ا</u> ا<br>ر       | <sup>毎週</sup> 、件 | (毎月<br>費            | )<br>源泉<br>税        | 曜日<br>徴収<br>額         |  | 日)<br>従事<br>員数             |
| 月別             |                                      | 月月月月 |                                                                                                    |                  |          |     |    |     |      |                                   |        |     |    |        |                                                         |                  |                       |                  |                     |                     |                       |  |                            |
| の<br>売         |                                      | 月月   |                                                                                                    |                  | Ī        |     |    | 1   |      |                                   | F      |     |    |        |                                                         |                  |                       |                  |                     |                     |                       |  |                            |
| 上高             | 月<br>月<br>月<br>月<br>月<br>月<br>月<br>月 |      |                                                                                                    |                  |          |     |    | t   |      |                                   |        |     |    |        |                                                         |                  |                       |                  |                     |                     |                       |  |                            |
| 等の状            |                                      |      |                                                                                                    |                  |          |     |    | ╞   |      |                                   |        |     |    |        |                                                         |                  |                       |                  |                     | +                   |                       |  |                            |
| 況              | 割前の                                  | 月期   |                                                                                                    |                  |          |     |    |     |      |                                   |        |     |    |        |                                                         |                  |                       |                  |                     |                     |                       |  |                            |
|                | 9                                    |      |                                                                                                    |                  | -        |     |    |     |      |                                   | _      |     |    |        |                                                         |                  |                       |                  |                     |                     |                       |  | -                          |
| 一当期の営業         | 成績の概要                                |      | 000<br>営業<br>要要<br>20<br>10 午末調整関係申<br>素電<br>(1) 午末調整関係申<br>(2) 午末調整関係中告書の電<br>(2) 年末調整関係中告書の電<br>(3) 年末調整関係中告書の電<br>(1) 午末調整関係市<br>(1) 午末調整関係市<br>(1) 午末調整関係市<br>(1) 午末調整関係市<br>(1) 午末調整関係市<br>(1) 午末調整関係市<br>(1) 午末調整関係市<br>(1) 午末調整関係市<br>(1) 午末調整関係市<br>(1) 午末調整関係市<br>(1) 午末調整関係市<br>(1) 午末調整関係市<br>(1) 午末調整関係市<br>(1) 午末調整関係市<br>(1) 午末調整関係市<br>(1) 午末調整関係市<br>(1) 午前<br>(1) 午前<br>(1) |                  |          |     |    |     |      |                                   |        |     |    |        |                                                         |                  |                       |                  |                     |                     |                       |  |                            |

□ 裏面

### 法人事業概況説明書【令和3年4月1日以後終了事業年度用】

🗇 表面

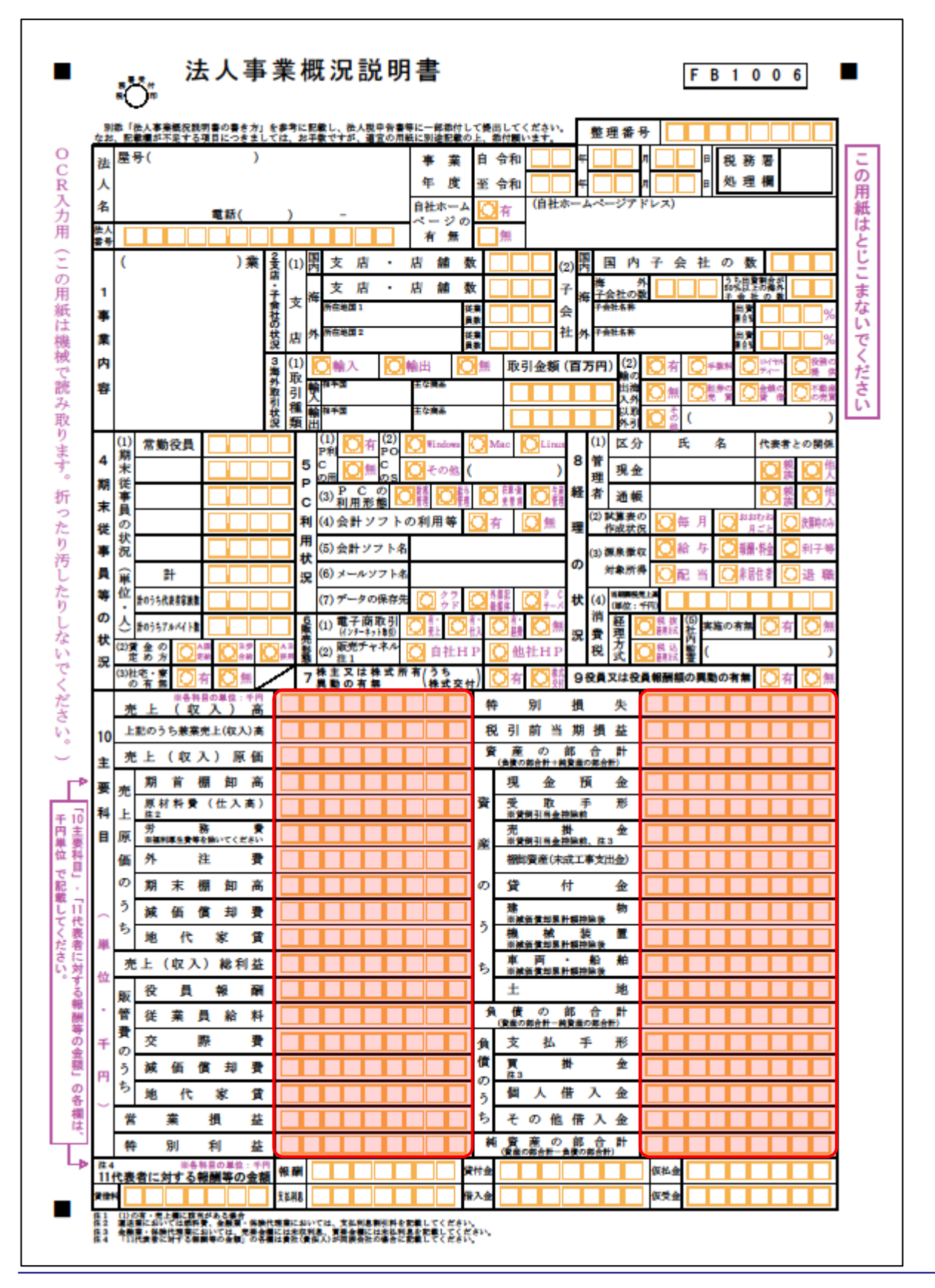

営概

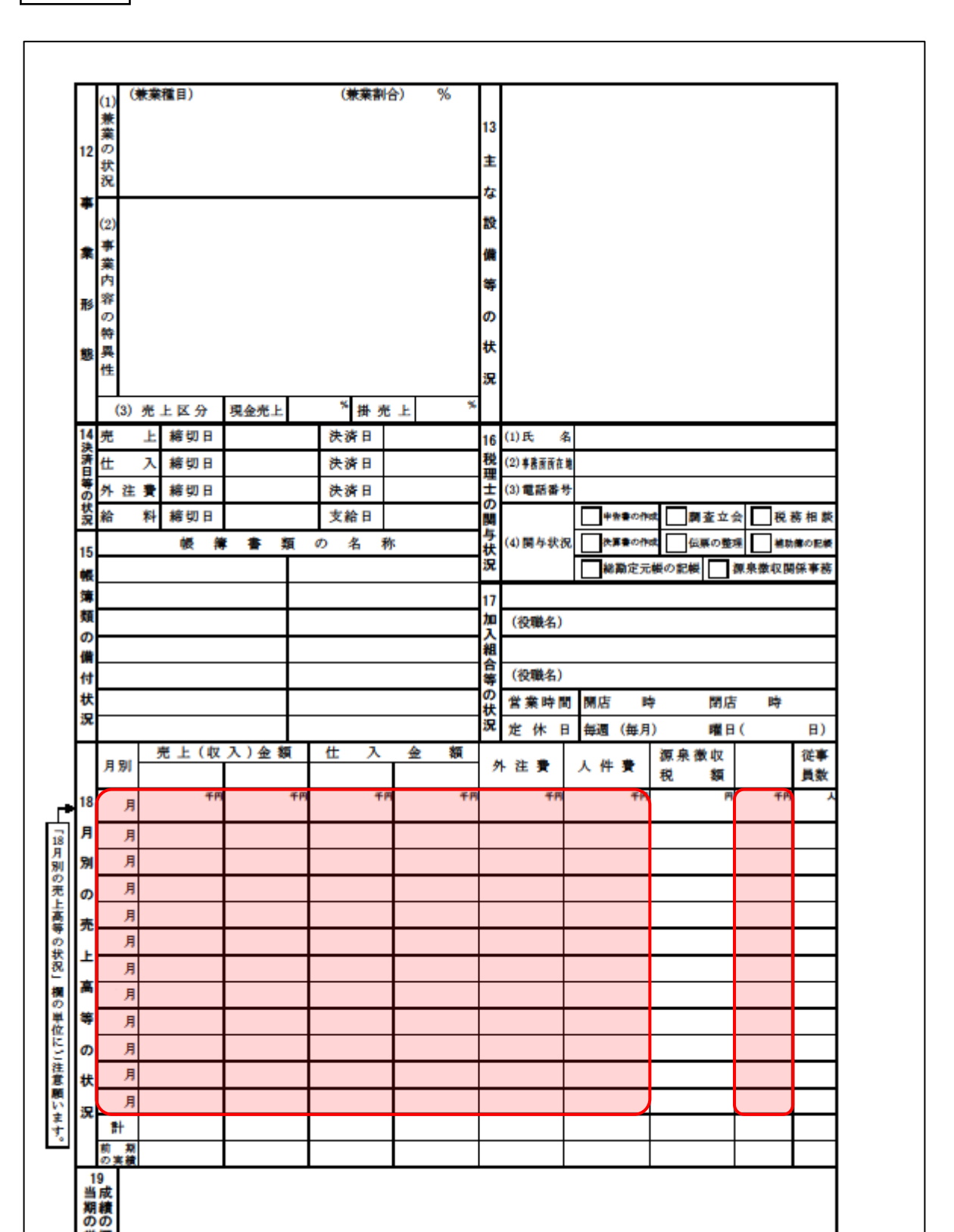

🗇 裏面

### 法人事業概況説明書【平成30年4月1日以後終了事業年度用】

🗇 表面

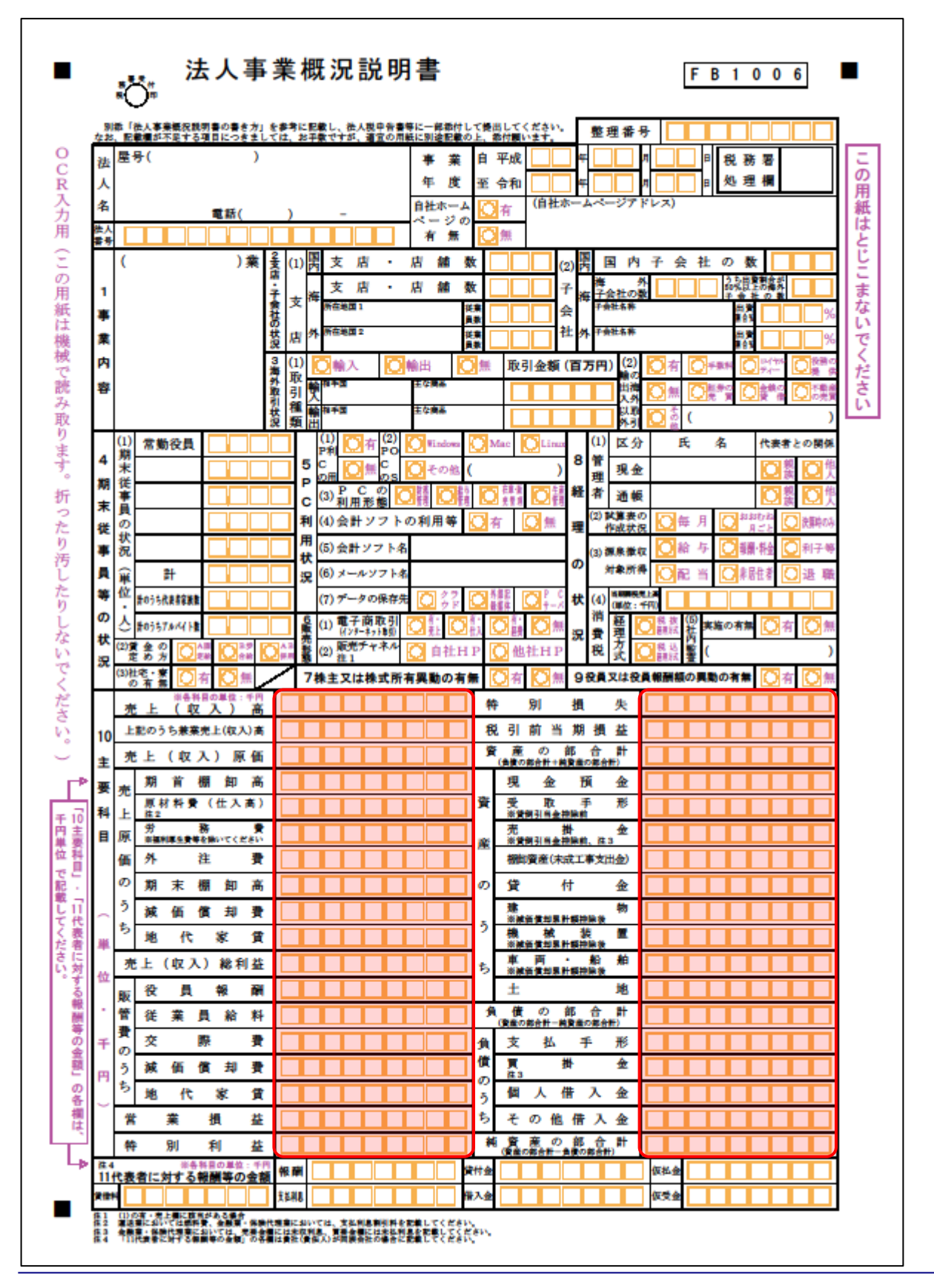

営概

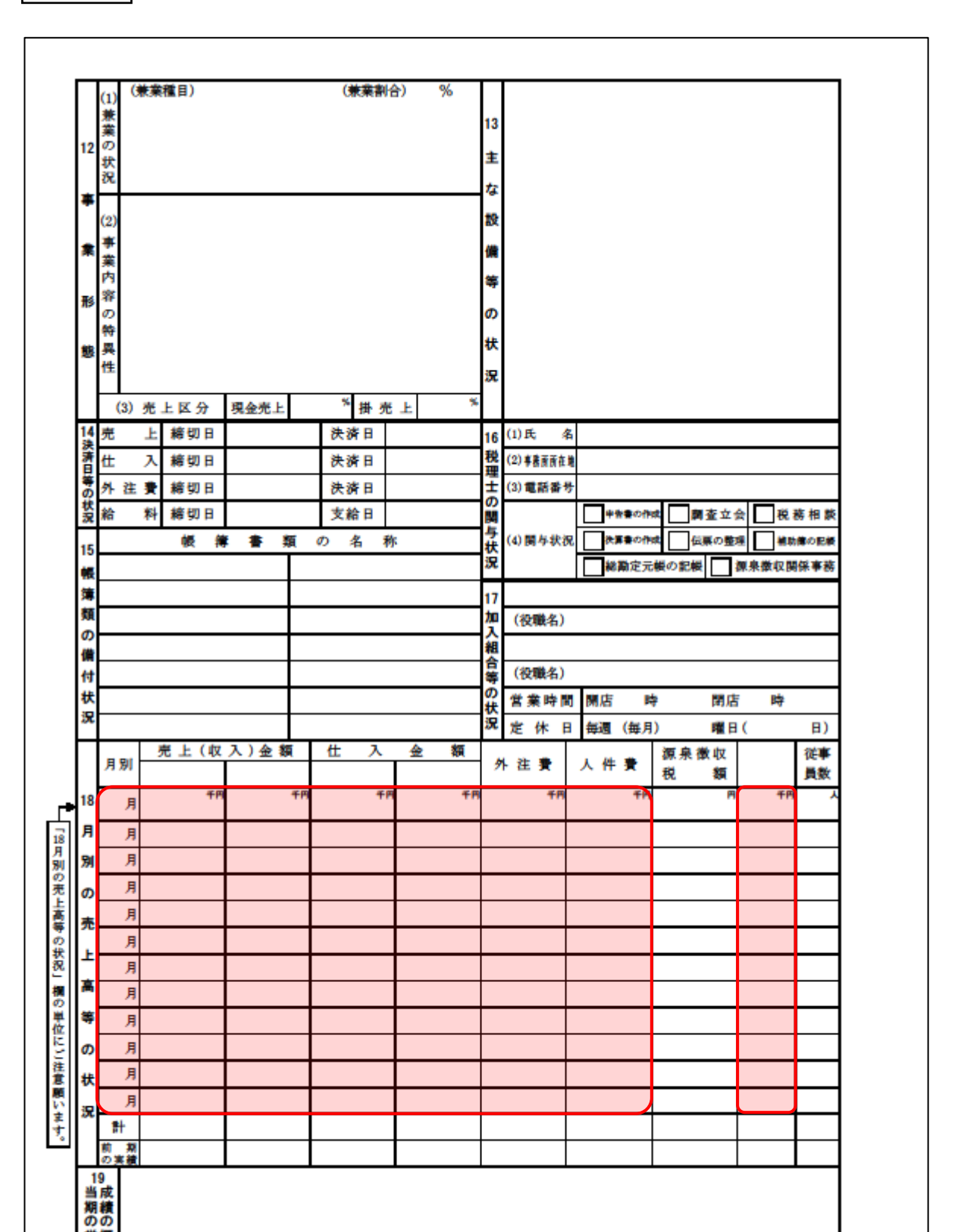

🗇 裏面

### 法人事業概況説明書【平成20年4月1日以後終了事業年度用】

🗇 表面

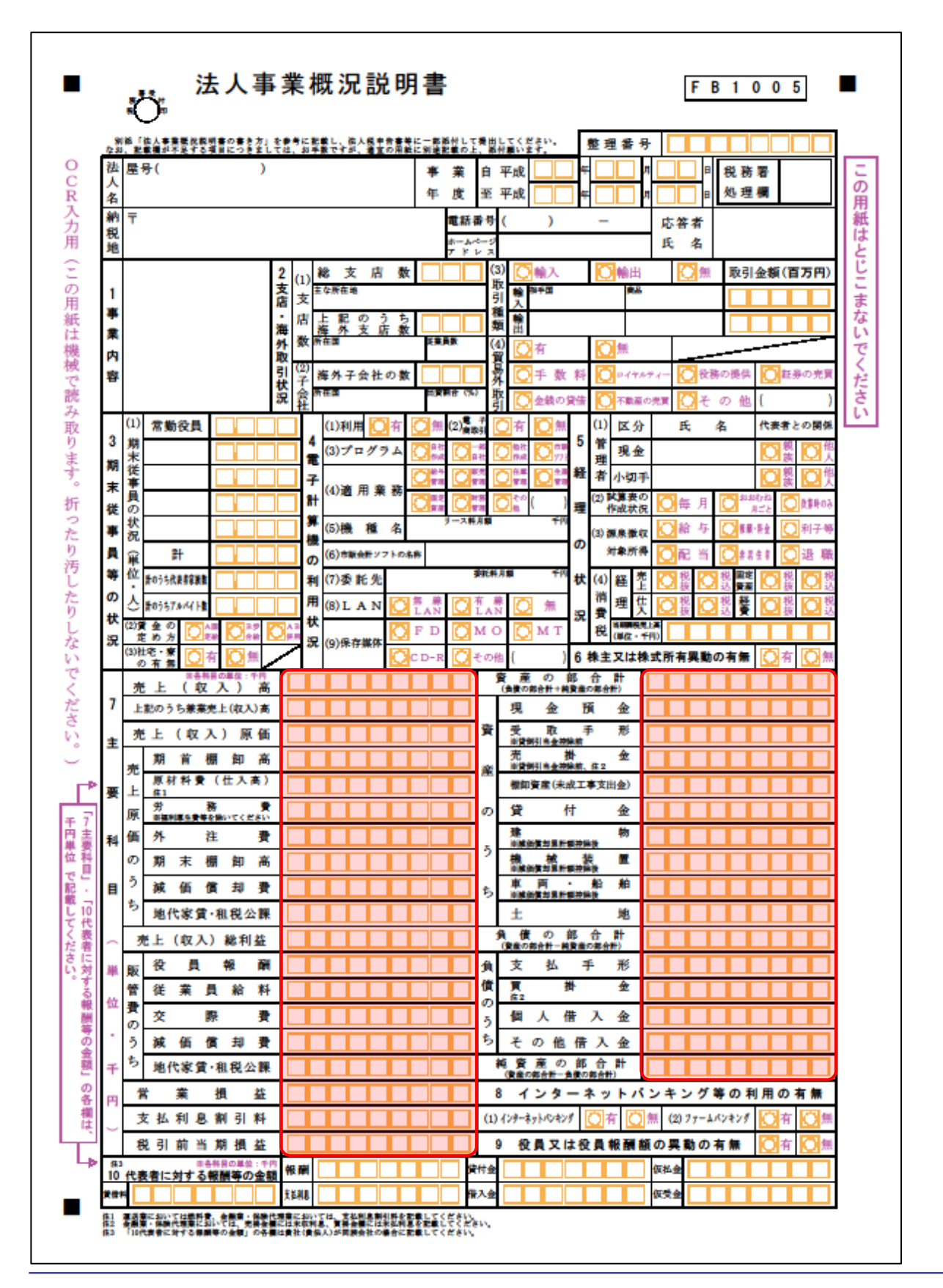

営概

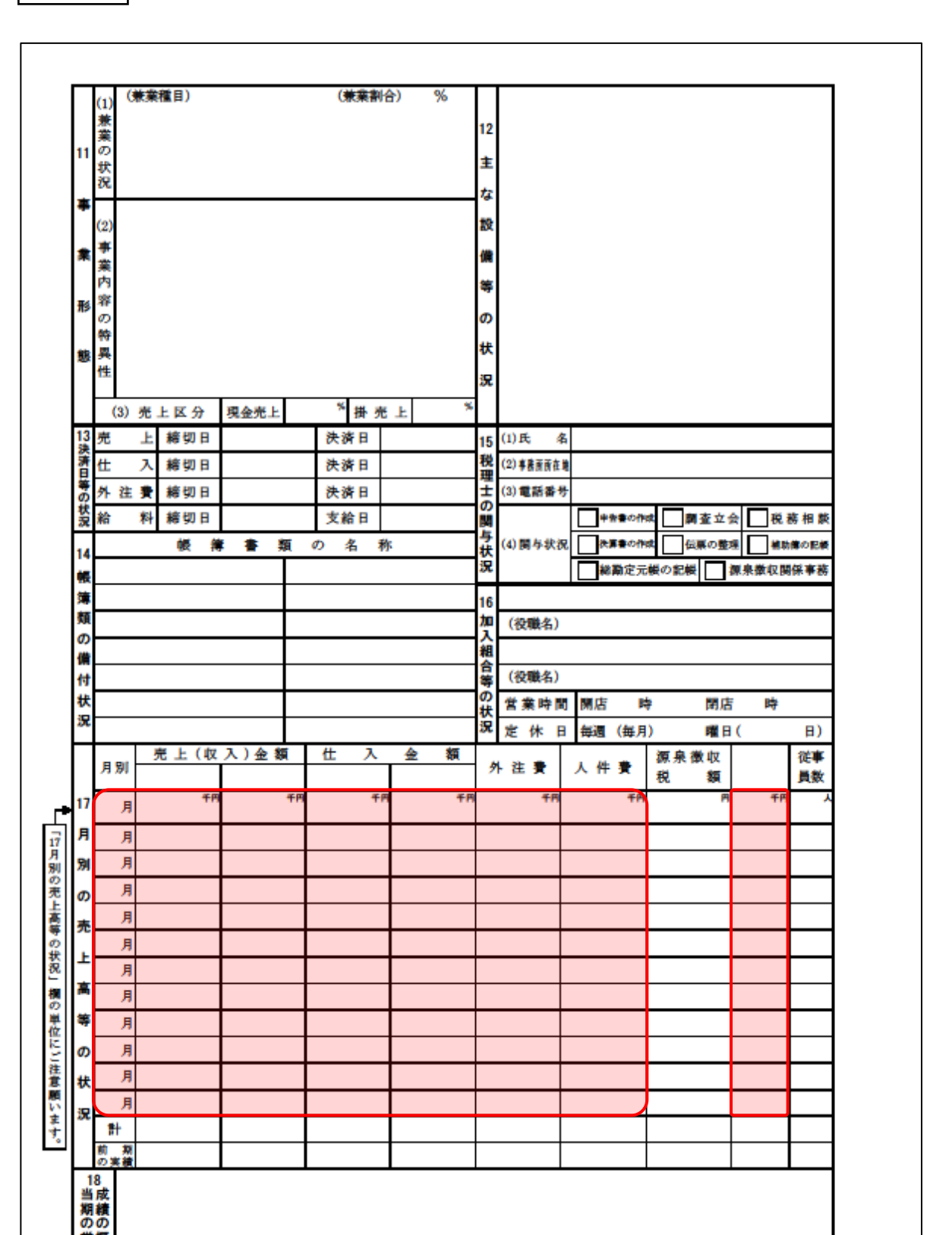

🗇 裏面

### 法人事業概況説明書【平成19年4月1日以後終了事業年度用】

🗇 表面

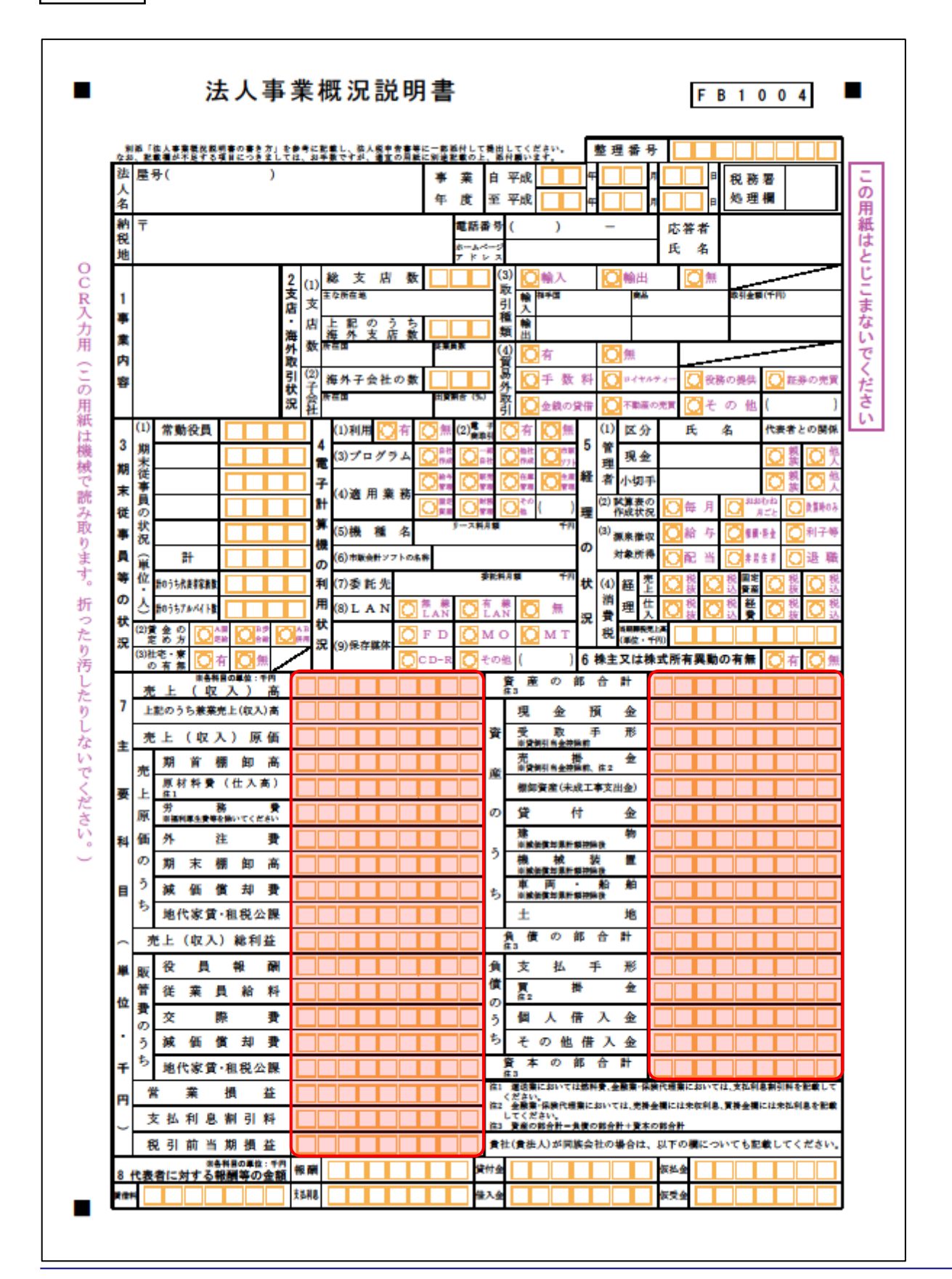

### ●内訳概況書の達人(平成16年度以降用)fromTACTiCS財務25(概況書) 運用ガイド●

|                                       | (1)               | 兼業         | 11日) |      |    | (兼業割) | 合) | %  | 10               |            |     |       |       |        |          |     |     |
|---------------------------------------|-------------------|------------|------|------|----|-------|----|----|------------------|------------|-----|-------|-------|--------|----------|-----|-----|
|                                       | 兼                 |            |      |      |    |       |    |    | 10               |            |     |       |       |        |          |     |     |
| 9                                     | õ                 |            |      |      |    |       |    |    | ŧ                |            |     |       |       |        |          |     |     |
|                                       | 状況                |            |      |      |    |       |    |    | な                |            |     |       |       |        |          |     |     |
| *                                     | $\vdash$          |            |      |      |    |       |    |    | 設備               |            |     |       |       |        |          |     |     |
|                                       | (2)               |            |      |      |    |       |    |    | 18<br>(\$        |            |     |       |       |        |          |     |     |
| *                                     | <del>事</del><br>業 |            |      |      |    |       |    |    | ŋ                |            |     |       |       |        |          |     |     |
|                                       | 内                 |            |      |      |    |       |    |    | 状                |            |     |       |       |        |          |     |     |
| 形                                     | 释の                |            |      |      |    |       |    |    | 況                |            |     |       |       |        |          |     |     |
|                                       | 特                 |            |      |      |    |       |    |    |                  |            |     |       |       |        |          |     |     |
| 10                                    | 異性                |            |      |      |    |       |    |    | 11               | インター       | - * | ットバ   | ンキン   | グ 等    | の利       | 用状  | 況   |
|                                       |                   |            |      |      |    |       |    |    | (                | 1)インターオ    | トット | パンキン  | /グの利用 |        | 有        |     | 澽   |
|                                       | (3)               | 売上         | :区分  | 現金売上 |    | * 掛売  | F  | *  | (                | 2)ファームバ    | ペンキ | ングの利  | (用    | $\Box$ | 有        |     | 簫   |
| 12<br>34                              | 亮                 | F          | 締切日  |      |    | 決済日   |    |    | 14               | (1)氏 名     |     |       |       |        |          |     |     |
| 広済日                                   | 仕                 | Х          | 緒切日  |      |    | 決済日   |    |    | 税理               | (2) 専務所所在地 |     |       |       |        |          |     |     |
| 5                                     | 外注                | : <b>#</b> | 締切日  |      |    | 決済日   |    |    | ŧ                | (3) 電話番号   | ł   |       |       |        |          |     |     |
| い況                                    | 給                 | 料          | 緒切日  |      |    | 支給日   |    |    | Ņ                |            |     | 申告書の作 | x 🛛 🌒 | 査立     | ♠        | 税務  | 相談  |
| 13                                    |                   |            | 委 🋊  | * *  | 類の | り名利   | ĸ  |    | 与状               | (4) 関与状況   |     | 決算書の作 | 成 包裹  | の豊     | <b>1</b> | 補助傳 | の記録 |
| 帳                                     |                   |            |      |      |    |       |    |    | 況                |            |     | 総勘定元  | 機の記機  |        | 源泉徽      | 収関係 | 事務  |
| 簿                                     |                   |            |      |      |    |       |    |    | 15               |            |     |       |       |        |          |     |     |
| 類の                                    |                   |            |      |      |    |       |    |    | 加入               | (役職名)      |     |       |       |        |          |     |     |
| (A)                                   |                   |            |      |      |    |       |    |    | 組合               |            |     |       |       |        |          |     |     |
| 付                                     |                   |            |      |      |    |       |    |    | 等                | (役職名)      |     |       |       |        |          |     |     |
| 状洞                                    |                   |            |      |      |    |       |    |    | の 営業時間 開店 時 開店 時 |            |     |       |       |        |          |     |     |
| π                                     |                   |            |      |      |    |       |    |    | 況                | 定休日        | 毎   | 目(毎月  | 1)    | 曜日     | I (      |     | 日)  |
|                                       | 8 80              | 壳          | 上(収  | 入)金1 | Ş. | 仕 入   | 金  | 額  | 4                | 1.注意       | λ.  | 4 *   | 源泉微   | 収      |          | 1   | 틖   |
|                                       | 7.10              |            | £0   |      | -  | 2.0   |    | 20 | ŕ                |            | ~   |       | 稅     | 額      |          | 1   | 数   |
| 16                                    | 月                 |            |      | 1    |    |       |    |    |                  |            |     |       |       |        |          |     |     |
| 月                                     | 月                 | 1          |      |      |    |       |    |    |                  |            |     |       |       |        |          |     |     |
| 別                                     | 月                 | 1          |      |      |    |       |    |    |                  |            |     |       |       |        |          |     |     |
| ŋ                                     | 月                 | 1          |      |      |    |       |    |    |                  |            |     |       |       |        |          |     |     |
| 売                                     | 月                 | 1          |      |      |    |       |    |    |                  |            |     |       |       |        |          |     |     |
| F                                     | 月                 | 1          |      |      |    |       |    |    |                  |            |     |       |       |        |          |     |     |
| -                                     | 月                 | 1          |      |      |    |       |    |    |                  |            |     |       |       |        |          |     |     |
| i i i i i i i i i i i i i i i i i i i | 月                 | 1          |      |      |    |       |    |    |                  |            |     |       |       |        |          |     |     |
| 等                                     | 月                 |            |      |      |    |       |    |    |                  |            |     |       |       |        |          |     |     |
| Ø                                     | 月                 | 1          |      |      |    |       |    |    |                  |            |     |       |       |        |          |     |     |
| 状                                     | 月                 | 1          |      |      |    |       |    |    |                  |            |     |       |       |        |          |     |     |
| 況                                     | 月                 | 1          |      |      |    |       |    |    |                  |            |     |       |       |        |          |     |     |
| _                                     | 計                 |            |      |      |    |       |    |    | Ĺ                |            |     |       |       |        |          |     |     |
|                                       | 朝 男<br>の実務        |            |      |      |    |       |    |    |                  |            |     |       |       |        |          |     |     |
| 1<br>当                                | 7<br>成            |            |      |      |    |       |    |    |                  |            |     |       |       |        |          |     |     |
| 期の                                    | 績の                |            |      |      |    |       |    |    |                  |            |     |       |       |        |          |     |     |
| Ë                                     | 概                 |            |      |      |    |       |    |    |                  |            |     |       |       |        |          |     |     |
| 22                                    | <b>3</b>          |            |      |      |    |       |    |    |                  |            |     |       |       |        |          |     |     |

🗇 裏面

#### 法人事業概況説明書【旧様式】

🗍 表面

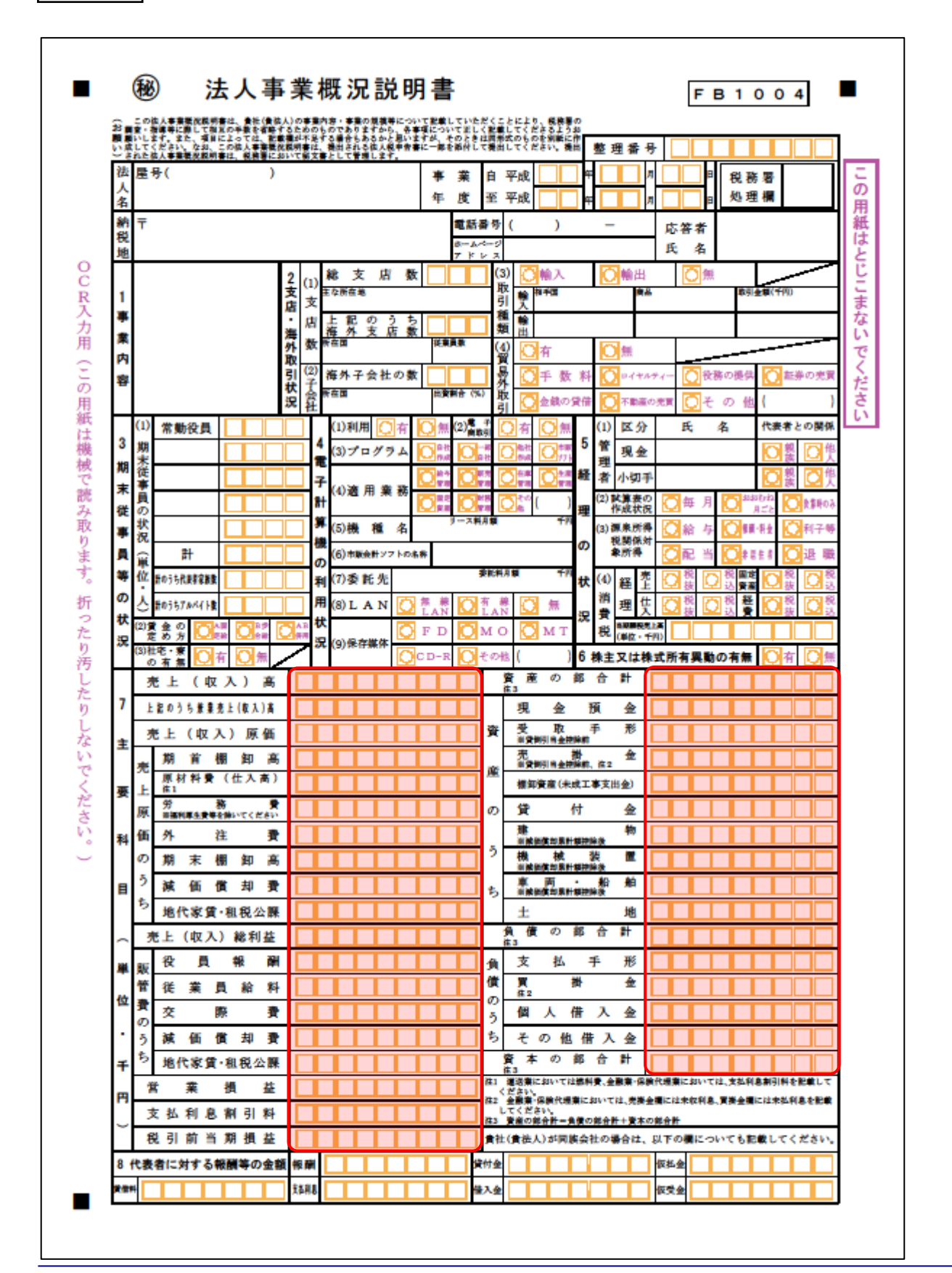

🗇 裏面

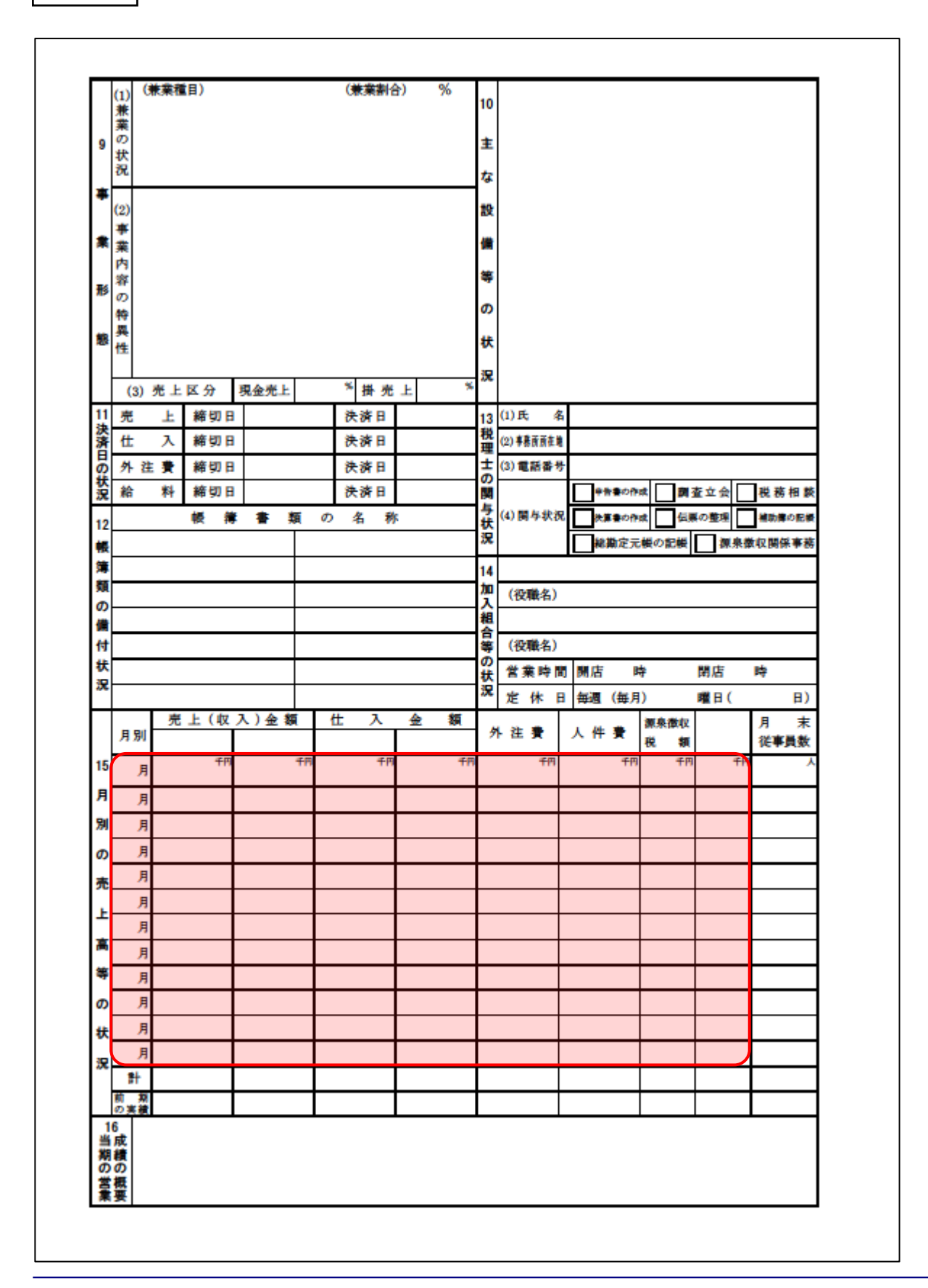

# 7.アンインストール方法

「内訳概況書の達人(平成16年度以降用)fromTACTiCS財務25(概況書)」をコンピュータからアン インストールするには、以下の手順で行います。

### 🦲 注意

アンインストール作業中に [ユーザーアカウント制御] 画面が表示されることがあります。その場合 は [はい] ボタンをクリックして作業を進めてください(必要に応じてパスワードを入力します)。

### 1. Windowsのスタートメニュー[Windowsシステムツール]-[コントロールパネル]をクリック します。

[コントロールパネル] 画面が表示されます。

※ Windows 11の場合は、Windowsのスタートメニュー [すべてのアプリ] をクリックし て表示される [すべてのアプリ] 画面で、[Windowsツール] – [コントロールパネル] をクリックします。

### 2. [プログラムのアンインストール]をクリックします。

[プログラムのアンインストールまたは変更] 画面が表示されます。

- ※ [コントロールパネル] 画面をアイコン表示にしている場合は、[プログラムと機能] を クリックします。
- 【内訳概況書の達人(平成16年度以降用)fromTACTiCS財務25(概況書)]をクリック して選択し、[アンインストール]をクリックします。
   確認画面が表示されます。
- **4.** [はい]ボタンをクリックします。

終了画面が表示されます。

5. [OK]ボタンをクリックします。

以上で、「内訳概況書の達人(平成16年度以降用) fromTACTiCS財務25(概況書)」のアンインストールは完了です。

## 8.著作権・免責等に関する注意事項

- ・「内訳概況書の達人(平成16年度以降用) fromTACTiCS財務25(概況書)」のソフトウエア製品全体の著作権、工業所有権の一切の知的財産権は全国税理士データ通信協同組合連合会に帰属するものとします。
- 「内訳概況書の達人(平成16年度以降用) fromTACTiCS財務25(概況書)」の複製物(バックアップ・コピー)は、不慮の事故に備えて1部のみ作成することができます。
- ・「内訳概況書の達人(平成16年度以降用) fromTACTiCS財務25(概況書)」を使用した結果の損害 及び影響について、原因のいかんを問わず、弊社及び全国税理士データ通信協同組合連合会は一切の賠 償の責任を負いません。
- 「内訳概況書の達人(平成16年度以降用) fromTACTiCS財務25(概況書)」のプログラム及びドキュメント等の一部または全部をどのような場合でもその形態を問わず無断で解析・改造・配布等を行うことはできません。
- ・「内訳概況書の達人(平成16年度以降用) from TACTiCS財務25(概況書)」のソフトウエア製品仕様は、事前の通知なしに変更することがあります。

**内訳概況書の達人(平成16年度以降用)** fromTACTiCS財務25(概況書)運用ガイド 2025年5月10日初版